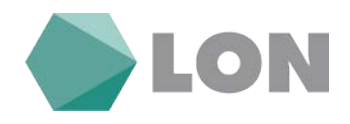

Navodila za uporabo elektronske banke Osebni eLON za imetnike osebnega računa

Kranj, marec 2018

Tiskovina je informativne narave. Pridržujemo si pravico do sprememb. Za napake v tisku ne odgovarjamo. Prosimo, da ob sklenitvi pogodbe v banki preverite veljavne pogoje in lastnosti storitve. Pridržujemo si pravico do sprememb.

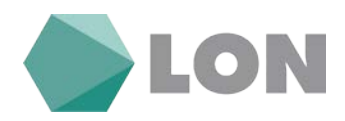

# KAZALO

| 1. Predstavitev elektronskega bančništva Osebni eLON            | 1     |
|-----------------------------------------------------------------|-------|
| 2. Tehnične zahteve                                             | 1     |
| 3. Varnost                                                      | 1     |
| 2.1. Kvalifiairana digitalna natrdila na diaku                  | 2     |
| 3.1. Kvalificirana digitalno poli ulio na usku                  | Z     |
| 3.2. Kvalinčirano digitarno potrdno na kartiči (ali OSB kijuću) | 3     |
| 4. Prijava v eLON                                               | 3     |
| 4.1 Prevzem digitalnega potrdila in namestitev opreme           | 3     |
| 4.2 Prva prijava v spletno banko                                | 3     |
| 4.3 Osnovna stran elektronske banke                             | 5     |
| 4.4 Osnovni meni elektronske banke                              | 7     |
|                                                                 |       |
| 5. Osebni eLON                                                  | 7     |
| 5.1 Osnovna stran                                               | 7     |
| 5.2 Predloge plačil                                             | 7     |
| 5.3 Nastavitve avtorizacije                                     | 8     |
| 5.4 Nastavitve za obveščanje                                    | 9     |
| 5.5 Zadnje prijave                                              | 10    |
| 5.6 Osebne nastavitve                                           | . 10  |
|                                                                 |       |
| 6. Promet                                                       | . 11  |
| 6.1 Stanje                                                      | . 11  |
| 6.2 Vpogled v promet                                            | 11    |
| 6.3 Izpiski                                                     | . 13  |
| 6.4 BA / Maestro avtorizacije                                   | 13    |
| 6.5 Blokade                                                     | . 14  |
| 7 Plačila                                                       | 14    |
|                                                                 |       |
| 7.1 Plačilni nalog                                              | . 14  |
| 7.2 Mednarodno plačilo                                          | . 16  |
| 7.3 Interni prenos                                              | . 17  |
| 7.4 Avtorizacija                                                | . 18  |
| 7.5 Cakalna vrsta                                               | . 18  |
| 7.6. Plačila v obdelavi                                         | 19    |
| 7.7 Zavrnjena plačila                                           | . 19  |
| 7.8 Arhiv plačil                                                | . 19  |
| 7.9. Uvoz E-računa                                              | . 20  |
| 8. SDD nalogi                                                   | 20    |
| 9. E – računi                                                   | . 21  |
|                                                                 | · – · |
| 9.1 FIJAVE/ UUJAVE                                              | 21    |
| 9.2 Prejeti E-racuni                                            | 23    |
| 10. Limiti                                                      | . 25  |
| 10.1 Seznam limitov                                             | . 25  |
|                                                                 |       |

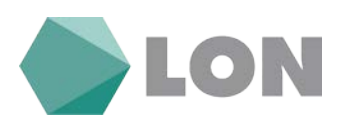

| 10.2 Prošnja za limit            | 26 |
|----------------------------------|----|
| 11. Depoziti                     | 26 |
| 11.1 Depozit v domači valuti     | 27 |
| 11.2 Avtorizacija                | 27 |
| 12. Trajniki                     | 28 |
| 12.1 Odprti trajniki             | 28 |
| 12.2 Ukinjeni trajniki           | 28 |
| 13. Kartice                      | 29 |
| 13.1 Seznam kartic               | 29 |
| 13.2 Neobračunan promet kartic   | 29 |
| 13.3 Obračunani promet kartic    | 29 |
| 14. Krediti                      | 30 |
| 14.1 Pregled kreditov            | 30 |
| 14.2 Pregled odplačanih kreditov | 31 |
| 14.3 Amortizacijski načrt        | 32 |
| 15. Sporočila                    | 32 |
| 15.1 Sporočila                   | 32 |
| 15.2 Obvestila banke             | 33 |
| 16. Pomoč                        | 33 |
| 17. Kontaktne osebe              | 33 |

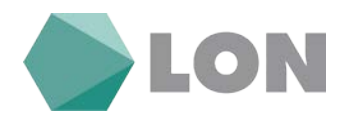

# 1. Predstavitev elektronskega bančništva Osebni eLON

Elektronska banka Osebni eLON (v nadaljevanju samo eLON) je nov način poslovanja z vašimi osebnimi računi in računi za katere ste pooblaščeni v banki. Sedaj lahko upravljate z njimi kar preko spleta.

eLON vam omogoča, da:

- spremljate poslovanje in pregledujete promet na vaših osebnih računih,
- izpisujete promet ali ga prenašate v elektronsko preglednico,
- napredno izvršujete plačila s plačilnimi in internimi nalogi,
- pregledujete arhiv plačil, SEPA direktnih obremenitev in e-računov,
- sklepate nove evrske depozite,
- preverjate prejete SEPA direktne obremenitve,
- prejemate e-račune, za katere se lahko prijavite oz. odjavite preko elektronske banke,
- pregledujete in podaljšujete sklenjene depozite,
- posredujete prošnjo za dodatni limit na osebnem računu,
- pregledujete promet na MasterCard karticah,
- pregledujete odprte in odplačane kredite, izdelate amortizacijski načrt,
- uporaba funkcije SMS obveščanje,
- dostopate preko uporabniškega imena, gesla in žetona,
- posredujete vprašanja banki,
- sprejemate obvestila banke.

# 2. Tehnične zahteve

Za dostop do eLON-a potrebujete osebni računalnik z:

- dostopom do interneta,
- veljavnim elektronskim naslovom,
- dostopom do interneta s spletnim brskalnikom Microsoft Internet Explorer 10 ali novejši, Firefox 26.0 ali novejši, Google Chrome 30.0 ali novejši, Safari 5.1.7 ali novejši.

# 3. Varnost

eLON ima vgrajene najsodobnejše varnostne mehanizme. Za varno uporabo elektronske banke se uporablja digitalno potrdilo (certifikat), ki zagotavlja zaupnost in celovitost podatkov ter omogoča elektronsko podpisovanje in geslo, katero se vpiše pred vsakim vstopom v elektronsko banko.

Omogočili smo vam, da za vstop v elektronsko banko uporabljate kvalificirano digitalno potrdilo enega od spodaj navedenih izdajateljev, ki jih država Slovenija priznava za varno uporabo v bančnih okoljih:

- POŠTA®CA, ki jih izdaja Pošta Slovenije,
- SIGEN-CA, ki jih izdaja Ministrstvo za javno upravo,
- HALCOM, ki jih izdaja podjetje Halcom d.o.o.
- AC NLB, ki jih izdaja NLB d.d..

Navodila\_za\_uporabo\_Elektronske\_banke\_Osebni\_eLON

Stran 1 od 36

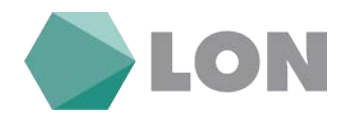

Za vas smo pripravili tri načine pristopa k varovanju z kvalificiranim digitalnim potrdilom:

#### a) Standardno

To je standardni način, ki omogoča varno poslovanje z elektronsko banko. Skupaj z vlogo za poslovanje naročite tudi kvalificirano digitalno potrdilo izdano s strani POŠTA®CA, ki ga prevzamete in shranite na disk. Po elektronski pošti prejmete referenčno številko, po navadni pošti priporočeno pa še avtorizacijsko kodo. S spletne strani <u>https://posta.postarca.si</u> prevzamete digitalno potrdilo (certifikat) in ga namestite v vaš spletni brskalnik. Pri prevzemu pazite, da boste nastavili geslo certifikata. <u>Priporočamo vam, da po uspešnem prevzemu naredite varnostno kopijo digitalnega potrdila</u>.

#### b) Standardno za kartico

Lahko pa se odločite in naročite digitalno potrdilo POŠTA®CA na USB ključku. Na dom boste dobili USB ključek na katerem se bo nahajalo digitalno potrdilo. V drugi kuverti pa prejmete še PIN (geslo) za digitalno potrdilo na ključku.

#### c) Obstoječe

V kolikor že imate izdano in shranjeno kvalificirano digitalno potrdilo POŠTA®CA, SIGEN-CA, HALCOM ali ACNLB na disku ali pametni kartici, vam omogočamo, da ga uporabljate za poslovanje z eLON-om.

### 3.1. Kvalificirano digitalno potrdilo na disku

Če uporabljate kvalificirano digitalno potrdilo za fizične osebe (POŠTA®CA, SIGEN-CA, HALCOM, ACNLB), shranjeno na disku, morate poskrbeti, da do vašega digitalnega potrdila nihče ne bo imel dostopa. Digitalno potrdilo obvezno zaščite z geslom (uporaba tako imenovane »močne zaščite certifikata«). Oseba, ki bi si kakorkoli pridobila vaše digitalno potrdilo, bi se lahko v elektronski banki predstavljala v vašem imenu. To lahko stori s posebnim programom, tako imenovanim trojanskim konjem, ki ga lahko namesti pri vas tudi v obliki priponke elektronskega sporočila, pri čemer vam vsebina ne bi bila zaznavna.

#### Pred tovrstno zlorabo se lahko zaščitite:

- z uporabo najnovejše različice protivirusnega programa,
- dostop do računalnika z digitalnim potrdilom naj bo dovoljen le pooblaščenim osebam,
- odpirajte elektronsko pošto samo znanih pošiljateljev,
- pri prejemu elektronske pošte bodite pozorni na datoteke s končnicami .exe, .com ali .bat, saj lahko vsebujejo programe, okužene z virusom,
- uporabljajte najnovejšo različico operacijskega sistema z vsemi varnostnimi popravki, ki jih dobite pri prodajalcu ali na spletnih straneh proizvajalca programske opreme.

Hkrati morate poskrbeti za varnost vaših gesel, zato jih nikamor ne zapisujte in nikomur ne povejte!

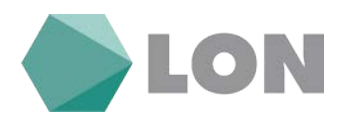

## 3.2. Kvalificirano digitalno potrdilo na kartici (ali USB ključu)

Uporabniki eLON-a, ki se želite dodatno zavarovati pred zlorabo, lahko uporabite prenosni medij za hrambo digitalnega potrdila. Ta je lahko v obliki pametne kartice ali USB ključa. Pri tovrstni zaščiti zloraba s trojanskimi programi ni mogoča. Sistem zaščite z dodatno opremo, ki jo uporabniki prejmete po želji, je v skladu z zakonom o elektronskem poslovanju. Lon banka priporoča uporabo digitalnega potrdila na pametnem ključu.

## 4. Prijava v eLON

#### 4.1 Prevzem digitalnega potrdila in namestitev opreme

Pred prvo prijavo v elektronsko banko preberite navodila za prevzem kvalificiranih digitalnih potrdil POŠTA®CA, SIGEN-CA, HALCOM oz. ACNLB, glede na izbrano potrdilo. V skladu z navodili prevzemite in namestite digitalno potrdilo v spletni brskalnik, ki omogoča 128-bitno zaščito. V kolikor ste se odločili za uporabo posebne opreme, kot je: pametna kartica in čitalnik ali USB ključ, si preberite tudi navodilo dobavitelja za uporabo te opreme.

#### 4.2 Prva prijava v spletno banko

Ko ste uspešno prevzeli digitalno potrdilo, izdano s strani POSTA®CA, oz. če imate certifikat druge pooblaščene CA (SIGEN CA, HALCOM ali ACNLB), se lahko takoj prijavite na elektronskem naslovu: <u>http://www.lon.si</u> oz. <u>https://e-lon.lon.si/pls/fizicne</u>.

#### V oknu identifikacija izberete svoje digitalno potrdilo in ga potrdite s klikom na gumb OK.

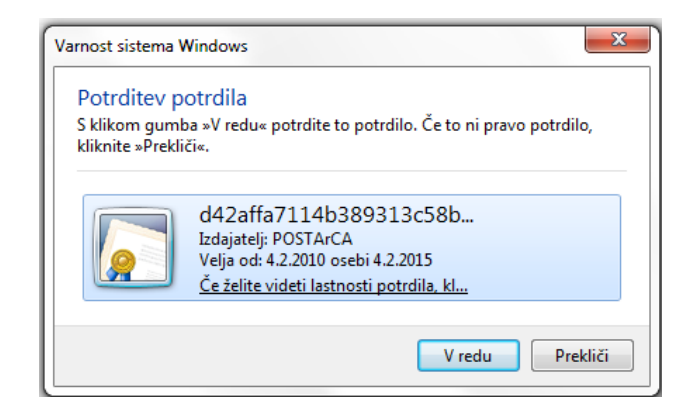

Če imate digitalno potrdilo shranjeno in varovano s pomočjo gesla, potem vnesite geslo in potrdite s klikom na gumb OK. Vpišete geslo, v kolikor ste si nastavili ob prevzemu digitalnega potrdila npr. v Internet Explorerju (v Mozilli Firefox je to glavno geslo brskalnika).

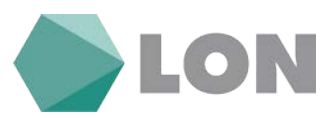

| 🔟 Zahteva za dovoljenje za uporabo ključa                           |                                                                         |  |  |  |  |  |  |  |
|---------------------------------------------------------------------|-------------------------------------------------------------------------|--|--|--|--|--|--|--|
| Programu odobrite ali zavrnite dovoljenje za uporabo tega<br>ključa |                                                                         |  |  |  |  |  |  |  |
| Ime ključa:                                                         | Program je dodelil ključu ime<br>Odobri dovoljenje<br>Zavrni dovoljenje |  |  |  |  |  |  |  |
| Geslo za zaščito ključa:                                            |                                                                         |  |  |  |  |  |  |  |
| Poglej podrobnosti ključa                                           | V redu Prekliči                                                         |  |  |  |  |  |  |  |

(Za uporabo eLON-a zahtevamo obvezno uporabo gesla za zaščito potrdila).

Ob prvi prijavi si uporabnik na elektronski banki sam nastavi geslo. V polje Novo geslo in Ponovite novo geslo vpišete geslo, s katerim se boste v bodoče prijavljali v elektronsko banko. Nato kliknete gumb Spremeni. Če geslo ustreza varnostnim standardom (dolžina 8 znakov, kompleksnost gesla = uporabite velike male črke, številke, drug znak npr. +\*?), vas sistem obvesti, da je bilo geslo spremenjeno. Okno zaprete in kliknete na Povezava na osnovno stran.

| Sprememba podatkov |                                            |                                                                                                    |  |  |  |  |  |  |
|--------------------|--------------------------------------------|----------------------------------------------------------------------------------------------------|--|--|--|--|--|--|
| A Opozorilo!       |                                            |                                                                                                    |  |  |  |  |  |  |
|                    | Nas                                        | spostovani:<br>tavljeno imate uporabo gesla.                                                           |  |  |  |  |  |  |
| Geslo              | Geslo ne more<br>, ki mora biti dolgo vsaj | biti prazno, zato si ga prosimo nastavite!<br>8 znakov, si nastavite tako, da ga vpišete v obe okenci. |  |  |  |  |  |  |
|                    | Novo geslo                                 |                                                                                                    |  |  |  |  |  |  |
|                    | Ponovite novo geslo [                      |                                                                                                    |  |  |  |  |  |  |
|                    |                                            |                                                                                                    |  |  |  |  |  |  |

Po vpisu gesla potrdite z klikom na gumb »Spremeni geslo« in nato še na gumb »Zapri« in odpre se nam osnovna stran z nastavitvami Moja e-banka Osebni e-LON.

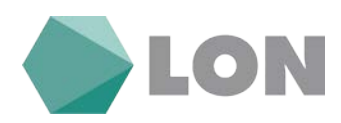

## Moja e-banka Osebni e-LON

| Naziv partnerja                |                                                                                                    |                |
|--------------------------------|----------------------------------------------------------------------------------------------------|----------------|
| Naslov partnerja               |                                                                                                    |                |
| Pošta partnerja                |                                                                                                    |                |
| Kraj partnerja                 |                                                                                                    |                |
| Država partnerja               | SLOVENIJA                                                                                                    |                |
| Telefon                        |                                                                                                    |                |
| GSM za SMS obveščanje          | Prejemanje SMS je vključeno.                                                                                      |                |
| Elektronska pošta              |                                                                                                    |                |
| Davčna številka uporabnika     |                                                                                                    |                |
|                                |                                                                                                    |                |
| Uporabniško ime                |                                                                                                    | Spremeni geslo |
| Trenuten certifikat            |                                                                                                    |                |
| Prijavljen certifikat          |                                                                                                    |                |
| Prvi dostop                    | 28.04.2016 09:45:04                                                                                               |                |
| Zadnji dostop                  | 16.02.2018 10:19:34                                                                                               | Zadnje prijave |
| Datum zadnje neuspešne prijave | 15.02.2018 10:44:56                                                                                               |                |
| IP zadnje neuspešne prijave    |                                                                                                    |                |
| Uporabljeni brskalnik          | Mozilla/5.0 (Windows NT 10.0; WOW64) AppleWebKit/537.36 (KHTML, like Gecko)<br>Chrome/64.0.3282.140 Safari/537.36 |                |
|                                | Pravice pridržane HRC 1998 - 2018                                                                                 |                |

V primeru težav smo vam na razpolago na elektronskem naslovu: ebfo@lon.si.

### 4.3 Osnovna stran elektronske banke

Po uspešni prijavi z vašim certifikatom se vam prikaže osnovna stran z začetnim menijem eLON-a.

|                 |                                                |           |           |              |          |            |                  |         |                      |                  |                |                       |                           | Işərilmik    | 0000             |
|-----------------|------------------------------------------------|-----------|-----------|--------------|----------|------------|------------------|---------|----------------------|------------------|----------------|-----------------------|---------------------------|--------------|------------------|
| LON             |                                                |           |           |              |          |            |                  |         |                      |                  | OSEBNI el      | LON                   |                           |              |                  |
| Osebni e-LON    | Promet P                                       | tacita ST | 00 E-rači | ni Limiti    | Depoziti | Varčevanje | Trajniki Kartice | Krediti | Sporočila Mobilno ba | nčništvo Pomoć   |                |                       |                           |              |                  |
|                 |                                                |           |           |              |          |            |                  |         |                      |                  |                |                       |                           | Envezavo     | Aa oshovno stran |
|                 |                                                |           |           |              |          |            |                  |         | Elektro              | onsko bančništvo |                |                       |                           |              |                  |
|                 |                                                |           |           |              |          |            |                  |         |                      |                  |                |                       |                           |              |                  |
|                 |                                                |           |           |              |          |            |                  |         |                      | Otvestile burke  |                | 8                     |                           |              |                  |
|                 | Sorementia, tarife za fizične in arcone.osoba. |           |           |              |          |            |                  |         |                      |                  |                |                       |                           |              |                  |
| Pregled racuno  |                                                |           |           |              |          |            |                  |         |                      |                  |                |                       |                           |              |                  |
|                 | Return                                         |           | L L       | stnik računa |          | Limit.     | Trenutrio stanje |         | Celaine vista        | Neobdelano       | S00 Bremenitye | Rezervacije / tzvribe | BA / Macstro avtorizacije | Razpoložijiv | o stanje         |
| TRR_\$15560000C |                                                |           |           |              |          | 150-00 EUR | 309.2            | S.EUH   |                      |                  |                | Hibiskad              |                           |              | 459,25 EUR       |

#### Navodila\_za\_uporabo\_Elektronske\_banke\_Osebni\_eLON

#### Stran 5 od 36

LON banka d. d., Žanova ulica 3, 4000 Kranj, 04 280 07 77, ID za DDV: SI40451372, matična številka: 5624908, osnovni kapital: 5.689.200,00 EUR, SWIFT BIC: HLONSI22, registrski organ vpisa: Okrožno sodišče v Kranju, IBAN: SI56 0100 0000 6000 018, <u>info@lon.si</u>, <u>www.lon.si</u>

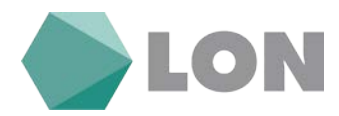

### Na osnovni strani eLON-a se prikažejo naslednje informacije:

- Uporabnik: ime in priimek uporabnika elektronske banke.
- **Sporočila banke:** obvestila, ki so pomembna za uporabnika elektronske banke (npr. napoved vzdrževanja, nove storitve, vzdrževalna dela).
- **Obvestilo o poteku digitalnega potrdila:** obvestilo se izpiše 14 dni pred iztekom potrdila.
- **Obvestilo o poteku limita:** obvestilo se izpiše v primeru, če vam bo limit potekel čez 14 dni.
- **Račun:** seznam računov in njihova stanja.
- Lastnik računa: ime in priimek lastnika računa.
- Limit: znesek odobrenega dodatnega limita.
- Trenutno stanje: trenutno stanje na računu komitenta.
- Čakalna vrsta: znesek nalogov, ki so bili že avtorizirani, ne pa tudi realizirani (če je npr. datum valute v prihodnosti).
- **Neobdelano:** znesek nalogov, ki so bili že avtorizirani, vendar na računu ni dovolj sredstev za realizacijo le-teh.
- **SDD bremenitve:** prejete in plačane SEPa direktne obremenitve.
- E-računi: možnost prijave/ odjave na prejemanje E-računov, prejeti E-računi, arhiv Eračunov.
- **Rezervacije / izvršbe:** znesek blokade na računu.
- **BA/Maestro avtorizacije:** znesek rezervacij po posameznih računih in valutah za dvige na bankomatih in plačila na POS terminalih z Maestro plačilnimi karticami za posamezen račun.
- Razpoložljivo stanje: stanje, ki je komitentu na voljo.

#### Kreditne kartice:

- Številka kartice: številka kreditne kartice (zadnjih 8 številk).
- Lastnik kartice: priimek in ime lastnika kreditne kartice.
- **Račun:** račun lastnika osebnega računa, ki bo na določen dan v mesecu bremenjen za znesek porabe.
- **Lastnik računa:** priimek in ime lastnika osebnega računa, ki bo na določen dan v mesecu bremenjen za znesek porabe.
- **Datum bremenitve:** datum, ko bo bremenjen račun lastnika osebnega računa za znesek porabe.
- Datum veljavnosti: datum veljavnosti kreditne kartice.
- Status: status kreditne kartice (aktivirana, naročena, preklicana, blokirana).
- Limit: znesek, do katerega je mogoče plačevanje s kreditno kartico.
- Poraba: znesek porabe v tekočem obdobju na kreditni kartici.
- Razpoložljivo: znesek razpoložljivih sredstev v tekočem obdobju na kreditni kartici.

#### Plačila in število nalogov:

- Plačila, ki čakajo na potrditev (avtorizacija).
- Plačila, ki čakajo na prenos v (neobdelana).
- Zavrnjena plačila (vsa plačila, ki jih je sistem zavrnil vzrok zavrnitve je opisan v stolpcu komentar).
- Arhiv plačil (transakcije, ki so bile izvedene prek elektronske banke).

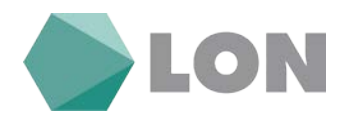

## 4.4 Osnovni meni elektronske banke

Na osnovni strani eLON-a so v zgornji vrstici od leve proti desni na voljo povezave (ob premiku miškinega kazalca se odpre spustni meni):

- **Osebni E-lon:** osnovna stran, predloge plačil, nastavitve avtorizacije, nastavitve za obveščanje, zadnje prijave in osebne nastavitve.
- **Promet**: stanje, vpogled v promet, izpiski, iskanje po prometu, BA/Maestro kartice, blokade.
- **Plačila**: plačilni nalog, mednarodno plačilo, interni prenos, uvoz e-računa, avtorizacija, čakalna vrsta, plačila v obdelavi, zavrnjena plačila, arhiv plačil.
- **SDD**: prejete SDD bremenitve, pregled SDD prejetih nalogov in arhiv prejetih SDD nalogov.
- **E-računi:** prejeti e-računi (nabiralnik, neplačani E-računi in arhiv), prijave/odjave (vnos, avtorizacija, neobdelane, zavrnjene in arhiv).
- Limiti: seznam limitov, prošnja za limit.
- **Depoziti:** seznam depozitov, depoziti v domači valuti, avtorizacija, depoziti v bodelavi, zavrnjeni depoziti, arhiv depozitov.
- Varčevanje: seznam varčevanj in arhiv varčevanj
- Trajniki: odprti in ukinjeni stari trajniki.
- Kartice: seznam kartic imetnika osebnega računa, neobračunani promet in obračunani promet.
- Krediti: pregled kreditov, pregled odplačanih kreditov, amortizacijski načrt.
- **Sporočila:** novo sporočilo, sporočila, arhiv sporočil, obvestila banke.
- Mobilno bančništvo
- **Pomoč:** Navodila za uporabo.

Sprehajanje po menijih je enostavno in pregledno. V nadaljevanju je podan opis vseh povezav.

## 5. Osebni eLON

#### 5.1 Osnovna stran

S klikom na Osnovna stran se postavite na osnovno stran elektronske banke. Povezavo na osnovno stran imate dosegljivo tudi na vsaki strani v desnem zgornjem kotu.

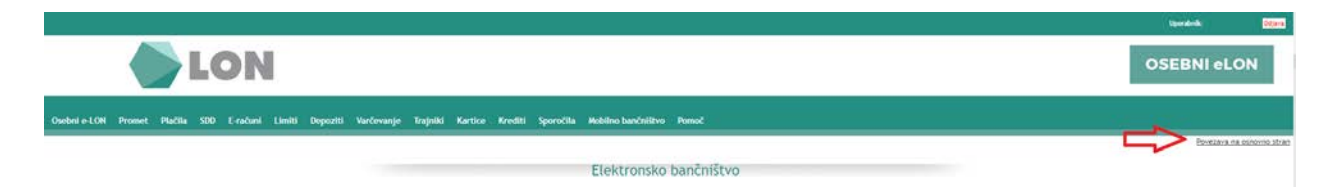

## 5.2 Predloge plačil

Stran je namenjena za urejanje oziroma dodajanje novih prejemnikov plačil. Prejemnika nato v UPN nalogu iz spustnega menija pri izbiri IBAN posameznega prejemnika lahko tudi izberemo.

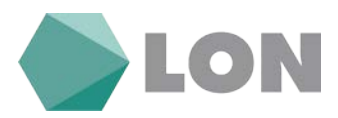

|               |          |        |                    |                |                                          | Prejemnik                    | á                        |                    |                               |           |      |                   |
|---------------|----------|--------|--------------------|----------------|------------------------------------------|------------------------------|--------------------------|--------------------|-------------------------------|-----------|------|-------------------|
|               |          |        |                    |                |                                          | Vnos novega domačega ali tuj | ega prejemnika           |                    |                               |           |      |                   |
|               |          |        |                    |                | Zauganja vrednis Visi 🔹 Prejemništi Visi | • Druge:                     | Zadetkov na strani 20 💌  | 1621 Počisti polja |                               |           |      |                   |
| lomači in tuj | l prejem | nūd    |                    |                |                                          |                              |                          |                    |                               |           |      | _                 |
| 🗉 Označi vse  |          |        |                    | BrHD           |                                          | Dodaj med zaupanja vredne    |                          | Ödstra             | ril s seznama zaupanja wednih |           |      |                   |
|               | Zap.91.  | Abcija | Zaupanja<br>vreden | Opis           | Nativ                                    | Nation                       | Kraj                     | Država             | Refue                         | Reference | Koda | Names             |
| 19            | 1        | XZ     | 1                  |                |                                          |                              | Śmartno                  |                    | 51560-                        |           | OTHR |                   |
| 0             | 2        | ××     |                    | MERCATOR, d.d. | MERCATOR, d.d.                           | Dunajska cesta 107           | 1000 Ljubljana           |                    | \$156029230260861755          | \$112070  | OTHR | pl. Pika kartici  |
| . 0           | 2        | ×/     |                    |                |                                          |                              |                          |                    | 515M                          | 50024-    | OTHR |                   |
| Ð             | 4        | X/     |                    | Numbe          |                                          |                              |                          |                    | 0637                          | 56022017  | DTHR | prenos            |
| .0            | 5        | X/     |                    | Sparkasse      |                                          |                              | *                        |                    | \$1563                        | 510020-9  | OTHR | prenos med<br>TRR |
| Ū.            | 6        | ×/     |                    | Triglav 22     | TRIGLAV 22, d.d.                         | Pristanilika utica 010       | 6000 Koper - Capodistria |                    | \$156051008012363418          | 5/1211    | OTHR | račun             |

### 5.3 Nastavitve avtorizacije

V elektronsko banko se je mogoče prijaviti tudi brez digitalnega potrdila. Za prijavo potrebujete uporabniško ime (dobite ga v Osebnih nastavitvah) in geslo ter vključeno funkcionalnost sprejemanja SMS žetonov (le-to vam omogočimo v LONu). V primeru, da se prijavite v elektronsko banko z SMS žetonom, si lahko nastavite mejni znesek, nad katerim boste v primeru plačevanja morali vnesti geslo za avtorizacijo plačila, ki ga dobite kot SMS sporočilo. Priporočamo, da to funkcionalnost uporabljate v izrednih nujnih primerih.

### Nastavitve avtorizacije

| Osnovne nastavitve SMS avtorizacije      |                                                                       |                              |
|------------------------------------------|-----------------------------------------------------------------------|------------------------------|
| Uporabnik:                               |                                                                       |                              |
| Status storitve SMS avtorizacije:        | Vključeno                                                             |                              |
| Zahteva na banki:                        | 28.04.2016 09:33                                                      |                              |
| Aktivno od:                              | 20.12.2016 16:30                                                      |                              |
| ~ do:                                    |                                                                       |                              |
| GSM številka: 🕕                          |                                                                       |                              |
|                                          |                                                                       |                              |
| Uporaba SMS avtorizacije v primerih:     |                                                                       |                              |
| Mejni znesek za obvestila: 🕕             | 20,00                                                                 | EUR                          |
| Mejni znesek za enkratno geslo: 🚺        | <ul> <li>100,00</li> <li>(priporočeno 100 EUR, vedno vkl</li> </ul>   | EUR<br>jučeno nad 2.500 EUR) |
| Dnevni mejni znesek za enkratno geslo: 🛈 | <ul> <li>✓ 300,00</li> <li>(priporočeno 300 EUR, vedno vkl</li> </ul> | EUR<br>jučeno nad 7.500 EUR) |
| Za prejemnike: 🕕                         | ⊖ za vse prejemnike<br>● za vse, razen zaupanja vredni                | ih prejemnikov               |

🔲 Seznanjen sem s Splošnimi pogoji in jih sprejemam

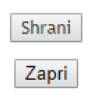

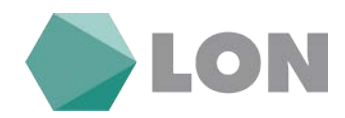

## 5.4 Nastavitve za obveščanje

V nastavitvah za obveščanje si nastavljamo prejemanje SMS sporočil oz. elektronsko pošto ob vsakem prilivu, odlivu, obveščanje o stanju in druga obvestila.

## Nastavitve obveščanja

| Osnovne nastavitve                          |                                             |  |  |  |  |
|---------------------------------------------|---------------------------------------------|--|--|--|--|
| Uporabnik:                                  |                                             |  |  |  |  |
| E-mail naslov                               |                                             |  |  |  |  |
| GSM številka                                |                                             |  |  |  |  |
| Status storitve obveščanja                  | ✓ Vključeno                                 |  |  |  |  |
| Aktivno od:                                 | 16.11.2016 10:40:06                         |  |  |  |  |
| ~ do:                                       |                                             |  |  |  |  |
|                                             |                                             |  |  |  |  |
| Obveščanje o prilivih                       |                                             |  |  |  |  |
| Za izbrane račune                           | ✓ TRR_SI566                                 |  |  |  |  |
| Prilivi na račun - domače poslovanje        | SMS E-mail                                  |  |  |  |  |
| Nad mejnim zneskom                          | 0,00 EUR                                    |  |  |  |  |
|                                             |                                             |  |  |  |  |
| Obveščanje o odlivih                        |                                             |  |  |  |  |
| Za izbrane račune                           | I TRR_SI566C                                |  |  |  |  |
| Na                                          | 🖉 E-mail                                    |  |  |  |  |
| Nad mejnim zneskom                          | 0,00 EUR                                    |  |  |  |  |
| Obusžanja o palonik                         |                                             |  |  |  |  |
|                                             | • 7a jahrang galago sh yangu                |  |  |  |  |
| Ob obdelanih nalogih                        | Za izbrane naloge ob vnosu<br>Za vse naloge |  |  |  |  |
|                                             | ✓ E-mail                                    |  |  |  |  |
| Ob zavrnjenih nalogih                       | 🗹 E-mail                                    |  |  |  |  |
|                                             |                                             |  |  |  |  |
| Obveščanje o stanju - avtomatično           |                                             |  |  |  |  |
| Za izbrane račune                           | ✓ TRR_SI5660                                |  |  |  |  |
| Avtomatično obveščanje                      | SMS E-mail                                  |  |  |  |  |
| Termin                                      | ✓ Vsak pet. ▼ v tednu ▼ ob 15:00 ▼          |  |  |  |  |
| Pod mejnim zneskom                          | 0,00 EUR                                    |  |  |  |  |
|                                             |                                             |  |  |  |  |
| Druga obvestila                             |                                             |  |  |  |  |
| Ob poteku certifikata                       | 🗹 E-mail                                    |  |  |  |  |
| Ob poteku izrednega limita                  | E-mail                                      |  |  |  |  |
| Ob poteku depozita                          | 🗆 E-mail                                    |  |  |  |  |
| Ob prejetih e-računih                       | 🗹 E-mail                                    |  |  |  |  |
| Prejem SDD nalogov                          | 🗹 E-mail                                    |  |  |  |  |
| Ob uspešnem vstopu v Osebni e-LON           | E-mail                                      |  |  |  |  |
| Ob neuspešnem poskusu vstopa v Osebni e-LON | E-mail                                      |  |  |  |  |
|                                             |                                             |  |  |  |  |

Seznanjen sem s <u>Splošnimi pogoji</u> in jih sprejemam

Shrani

Zapri

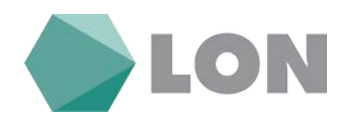

## 5.5 Zadnje prijave

V seznamu zadnjih prijav lahko dejansko preverite, kdaj ste se v preteklosti prijavljali. To je tudi neka vrsta kontrole, ali se z vašim certifikatom prijavljate samo vi ali pa se v vaši odsotnosti npr. prijavlja neka tretja oseba (lahko tudi pooblaščena oseba, kateri ste zaupali geslo).

|     |                        | Datum pri        | ijave od: | Seznam prijav         | Išči                   |                     |
|-----|------------------------|------------------|-----------|-----------------------|------------------------|---------------------|
| Št. | Čas prijave            | Vrsta<br>prijave | IP Naslov | Uporabljen certifikat | Čas odjave             | Način odjave        |
| 1   | 16.02.2018<br>11:12:16 | Certifikat       |           |                       |                        | Trenutna<br>prijava |
| 2   | 16.02.2018<br>10:39:27 | Certifikat       |           |                       | 16.02.2018<br>10:39:31 | Zaprt brskalnik     |
| 3   | 16.02.2018<br>10:19:34 | Certifikat       |           |                       | 16.02.2018<br>10:27:39 | Zaprt brskalnik     |

### 5.6 Osebne nastavitve

V osebnih nastavitvah lahko opravite nekaj osnovnih sprememb, kot na primer zamenjate kontaktno GSM številko, spremenite geslo za dostop do elektronske banke in pregledate datume vaših zadnjih prijav.

|                                | Moja e-banka Osebni e-LON                                                                                         |                |
|--------------------------------|----------------------------------------------------------------------------------------------------|----------------|
|                                |                                                                                                    |                |
| Naziv partnerja                |                                                                                                    |                |
| Naslov partnerja               |                                                                                                    |                |
| Pošta partnerja                |                                                                                                    |                |
| Kraj partnerja                 |                                                                                                    |                |
| Država partnerja               | SLOVENIJA                                                                                                    |                |
| Telefon                        |                                                                                                    |                |
| GSM za SMS obveščanje          | Prejemanje SMS je vključeno.                                                                                      |                |
| Elektronska pošta              |                                                                                                    |                |
| Davčna številka uporabnika     |                                                                                                    |                |
|                                |                                                                                                    |                |
| Uporabniško ime                |                                                                                                    | Spremeni geslo |
| Trenuten certifikat            |                                                                                                    |                |
| Prijavljen certifikat          |                                                                                                    |                |
| Prvi dostop                    | 28.04.2016 09:45:04                                                                                               |                |
| Zadnji dostop                  | 16.02.2018 11:12:16                                                                                               | Zadnje prijave |
| Datum zadnje neuspešne prijave | 15.02.2018 10:44:56                                                                                               |                |
| IP zadnje neuspešne prijave    | 192.168.51.148                                                                                                    |                |
| Uporabljeni brskalnik          | Mozilla/5.0 (Windows NT 10.0; WOW64) AppleWebKit/537.36 (KHTML, like Gecko)<br>Chrome/64.0.3282.140 Safari/537.36 |                |

#### Navodila\_za\_uporabo\_Elektronske\_banke\_Osebni\_eLON

#### Stran 10 od 36

LON banka d. d., Žanova ulica 3, 4000 Kranj, 04 280 07 77, ID za DDV: Sl40451372, matična številka: 5624908, osnovni kapital: 5.689.200,00 EUR, SWIFT BIC: HLONSI22, registrski organ vpisa: Okrožno sodišče v Kranju, IBAN: SI56 0100 0000 6000 018, info@lon.si, www.lon.si

Pravice pridržane HRC 1998 - 2018

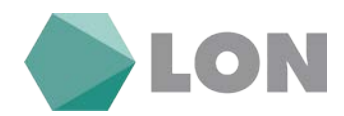

# 6. Promet

## 6.1 Stanje

V maski pregled računov vidite seznam vseh svojih računov in računov, na katerih ste pooblaščeni, prikazane pa so podrobnejše informacije kot npr. na osnovni strani EB.

|                    |                                 |                          |                          |                   |                   |                |                       |                           | tporabelle    | Dejana           |  |
|--------------------|---------------------------------|--------------------------|--------------------------|-------------------|-------------------|----------------|-----------------------|---------------------------|---------------|------------------|--|
|                    | LON                             |                          |                          |                   |                   |                |                       |                           | OSEBNI el     | .ON              |  |
| Outerle-LON Promet | Plačila SDO E-računi Li         | miti Depoziti Varčevanje | Trajniki Kartice Krediti | Sporočila Mobilno | banénilitvo Pomoć |                |                       |                           |               |                  |  |
|                    |                                 |                          |                          |                   |                   |                |                       |                           | Poverane      | na osnovno stran |  |
|                    |                                 |                          |                          | P                 | regled računov    | P              |                       |                           |               |                  |  |
| Pregled racunov    |                                 |                          |                          |                   |                   |                |                       |                           |               | 20               |  |
| Raban .            | Lastrik                         | računa Limit             | Trenutno stanje          | Čakalna vrsta     | Heubdelano        | S00 Bremenitve | Rezervacije / Izvršbe | BA / Maestro avtorizacije | Raspoločijivo | stanje           |  |
| TRR_\$156600000    |                                 | 150.00.0UE               | 673-31.EUB               |                   |                   |                | Hilbiokad             |                           |               | 823,11 EUR       |  |
|                    | New and Deputy of K. (MI). 2015 |                          |                          |                   |                   |                |                       |                           |               |                  |  |

## 6.2 Vpogled v promet

Vpogled v promet lahko opravite za točno določen mesec za nazaj. Natisnete si ga z klikom desno zgoraj na ikono tiskalnika, na disk pa si ga shranite z klikom na ikono Izpiski.

|                 |        |                |                 |               | Promet za januar<br>«« januar • /2018 •<br>Za reduni<br>Ta subre //Sa subre       | 2018            |                                             |           |               |
|-----------------|--------|----------------|-----------------|---------------|-----------------------------------------------------------------------------------|-----------------|---------------------------------------------|-----------|---------------|
| Račure TRR_SIS6 | 60000  | E .            |                 | Zalatoo sta   |                                                                                   | livene          |                                             | Dotro     | Radino stanje |
|                 | g.     | ă.             |                 | 592,          | .80                                                                               |                 |                                             | 582,84    | 321.67        |
| Abrija          | Yelute | Return volute. | Datum koliženie | R.tramelicite | Pretermik, / Plečnik                                                              | Locate<br>Norme | t Reference<br>Taken Alexandr / aukiken     |           | 900           |
|                 | DUR    | 21.01.2018     | 31.01.2018      | 110913        | HRANELINCA LON D.D., KRANU<br>ŽANOVA ULICA 3<br>4000 KRANU<br>SIS6010000066000018 | 0.35            | Skile v breme:<br>Skile v dobro:            | Provizila |               |
| ÷.              | EUR    | 31.01.2018     | 31.01.2018      | 110212608     | 0(37100                                                                           | 700.00          | Skilic v brenne: 5099<br>Skilic v dobro: 50 | Crence.   |               |

Podrobnejši vpogled v posamezni nalog naredimo z klikom na posamezen ID transakcije. Podrobnosti plačila so prikazana zgolj informativno in niso uradno potrdilo o samem plačilu. Za uradno potrdilo morate kontaktirati sektor plačilnega prometa. S klikom na ikono PDF si lahko shranimo potrdilo o izvršenem plačilu. Transakcije na računih so prikazane po valutah in mesecih.

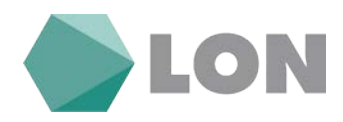

### Podatki o plačilu

| Plačnik:            |                            |  |  |  |  |  |
|---------------------|----------------------------|--|--|--|--|--|
| Naziv:              | KOTNIK                     |  |  |  |  |  |
| Naslov:             |                            |  |  |  |  |  |
| Račun:              | SI5660000(                 |  |  |  |  |  |
| Prejemnik:          |                            |  |  |  |  |  |
| Naziv:              | HRANILNICA LON D.D., KRANJ |  |  |  |  |  |
|                     | ŽANOVA ULICA 3             |  |  |  |  |  |
| Naslov:             | 4000 KRANJ                 |  |  |  |  |  |
| Račun:              | SI5601000006000018         |  |  |  |  |  |
| Drugo:              |                            |  |  |  |  |  |
| Namen:              | Provizija                  |  |  |  |  |  |
| Znesek v breme:     | 0,35 EUR                   |  |  |  |  |  |
| Datum valute:       | 31.01.2018                 |  |  |  |  |  |
| Datum knjiženja:    | 31.01.2018 11:30:59        |  |  |  |  |  |
| ID transakcije:     | 116913625                  |  |  |  |  |  |
| Povezava na osnovno | transakcijo                |  |  |  |  |  |

#### Zapri

Izpiske za celo leto oziroma za posamezen mesec si lahko shranimo na način, da desno zgoraj poleg ikone za tiskalnik oz. levo zraven številke računa kliknemo na ikono Izpiski. Nastavimo si leto, za katerega želimo prikaz izpiskov in potrdimo z gumbom »Prikaz seznam izpiskov«. Izpiske najdemo tudi v meniju Promet. Podrobneje v nadaljevanju.

#### Izpiski - izbira

| Želim vpogled v izpisek za: |                               |   |  |  |  |  |  |  |
|-----------------------------|-------------------------------|---|--|--|--|--|--|--|
| Račun:                      | TRR_SI56600000                | • |  |  |  |  |  |  |
| Leto:                       | 2018 ▼                        |   |  |  |  |  |  |  |
|                             | Prikaži seznam izpiskov Zapri |   |  |  |  |  |  |  |

| S             | ieznam izpiskov |         |                  |                |                |               |  |
|---------------|-----------------|---------|------------------|----------------|----------------|---------------|--|
| Datum izpiska |                 | Izpisek | Predhodno stanje | Promet v breme | Promet v dobro | Končno stanje |  |
| 📑 🗐           | 01.03.2018      | 3       | 321,67 EUR       | 278,49 EUR     | 887,93 EUR     | 931,11 EUR    |  |
| <b>a</b>      | 01.02.2018      | 2       | 1.592,80 EUR     | 3.853,97 EUR   | 2.582,84 EUR   | 321,67 EUR    |  |
| 📑 🗐           | 03.01.2018      | 1       | 933,88 EUR       | 296,89 EUR     | 955,81 EUR     | 1.592,80 EUR  |  |

#### Navodila\_za\_uporabo\_Elektronske\_banke\_Osebni\_eLON

#### Stran 12 od 36

LON banka d. d., Žanova ulica 3, 4000 Kranj, 04 280 07 77, ID za DDV: Sl40451372, matična številka: 5624908, osnovni kapital: 5.689.200,00 EUR, SWIFT BIC: HLONSI22, registrski organ vpisa: Okrožno sodišče v Kranju, IBAN: SI56 0100 0000 6000 018, info@lon.si, www.lon.si

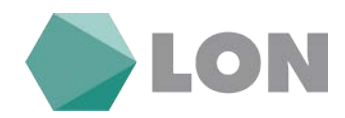

## 6.3 Izpiski

Nastavite lahko, za kateri račun želite pripravo izpiskov in za katero leto. Potrdite z klikom na gumb »Prikaži seznam izpiskov«.

Prikaže se seznam mesečnih izpiskov. Posamezen izpisek lahko shranite na način, da pred izpiskom kliknete na PDF ikono in nato izberete Shrani.

| Izpiski - izbira |                       |        |                  |                 |                |               |  |  |
|------------------|-----------------------|--------|------------------|-----------------|----------------|---------------|--|--|
|                  |                       |        | Želim vpogled    | l v izpisek za: |                |               |  |  |
|                  |                       | Račun: | TRR_SI56600000   | ▼ 00000         |                |               |  |  |
|                  |                       | Leto:  |                  |                 |                |               |  |  |
|                  |                       |        | Prikaži seznam i | zpiskov Zapri   |                |               |  |  |
|                  |                       |        |                  |                 |                |               |  |  |
| S                | eznam izpiskov        | ,      |                  |                 |                |               |  |  |
| Datu             | Datum izpiska Izpisek |        | Predhodno stanje | Promet v breme  | Promet v dobro | Končno stanje |  |  |
|                  | 01.03.2018            | 3      | 321,67 EUR       | 278,49 EUR      | 887,93 EUR     | 931,11 EUR    |  |  |
|                  | 01.02.2018            | 2      | 1.592,80 EUR     | 3.853,97 EUR    | 2.582,84 EUR   | 321,67 EUR    |  |  |
| 🗎 🗐              | 03.01.2018            | 1      | 933,88 EUR       | 296,89 EUR      | 955,81 EUR     | 1.592,80 EUR  |  |  |

Izpisek pa si lahko ogledate tudi direktno na ekranu z klikom na ikono v obliki lista pred izpiskom. Po prikazu izpiska na ekran, izpisek lahko tudi natisnete z klikom na ikono tiskalnika..

### 6.4 BA / Maestro avtorizacije

Prikaže vam znesek rezervacij po posameznih računih in valutah za dvige na bankomatih in plačila na POS terminalih z Maestro plačilnimi karticami za posamezen račun.

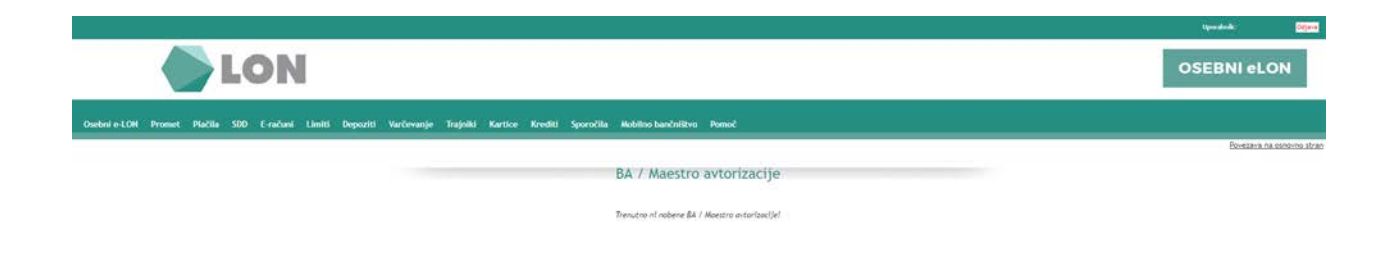

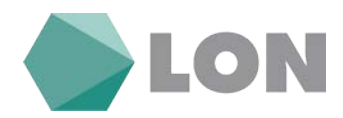

## 6.5 Blokade

| Račun         | Splošna blokada | Rezervacija sredstev po izvršbi | Blokade skupaj | Znesek izvršb |  |
|---------------|-----------------|---------------------------------|----------------|---------------|--|
|               |                 | Seznam izvršb                   |                |               |  |
| Naziv upnika: |                 | Št. sklepa: Skupni dole:        | do             | 20 🔻 Iska     |  |

Rezervacije ob blokadi na posameznem računu.

# 7. Plačila

V meniju lahko izbiramo med vnosom plačil preko obrazca UPN / SEPA (SEPA nalog za čezmejno plačilo v EUR območje), mednarodno plačilo in interni prenos. Vsa plačila lahko naknadno tudi avtoriziramo v kolikor jih nismo avtorizirali že pri samem vnosu nalogov. Imamo vpogled v naloge v čakalni vrsti, neobdelane naloge, zavrnjene naloge in v sam arhiv plačil. Imamo tudi možnost uvoza e-računa.

## 7.1 Plačilni nalog

S klikom na gumb Plačilni nalog se vam odpre obrazec, Plačilni nalog UPN / SEPA. Prikažejo se vam vnosna polja, ki jih je treba pravilno izpolniti.

Plačilni nalog UPN je sestavljen iz dveh delov. Zgornji del UPN naloga (Plačnik), kamor se vnesejo podatki o Nalogodajalcu, koda namena, Namen in vrsta naloga (Navaden/Nujni).

Spodnji del UPN naloga (Prejemnik), kamor se vnesejo podatki prejemnika, znesek naloga, datum plačila, BIC kodo, IBAN (TRR), naziv in naslov prejemnika. Pri samem vnosu lahko izbirate med Ročnim vnosom in prejemniki, ki ste jih že vnesli in jih izberete iz spustnega seznama na koncu polja Ročni vnos. Pri Ročnem vnosu po vnosu računa prejemnika s klikom na Preveri IBAN preverite, ali račun obstaja v centralnem registru. S klikom na gumb Napolni podatke se vam podatki prenesejo v UPN nalog. Vpisati morate še manjkajoče podatke, znesek, datum valute in referenco. Če želite podatke o prejemniku shraniti, s klikom označite polje Dodaj med prejemnike. Prejemnika lahko tudi poljubno poimenujete.

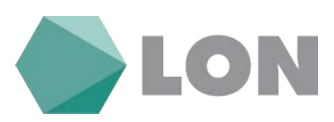

## Plačilni nalog UPN/SEPA - vnos

| IBAN                                                                                                    | Iz računa:                      |
|----------------------------------------------------------------------------------------------------|---------------------------------|
| S I 5 6 6 0 0 0 0                                                                                                    | TRR_SI56600000 •                |
| Referenca                                                                                                    | Vrsta posla                     |
| ¥ SI ▼ 9 9                                                                                                    | Navadni 🔻                       |
| Alme in naslov                                                                                                    |                                 |
| d .                                                                                                    |                                 |
|                                                                                                    |                                 |
| Koda namena Namen / rok plačila                                                                                                    |                                 |
| OTHR • •                                                                                                    |                                 |
|                                                                                                    |                                 |
| Znesek Datum placila                                                                                                    | BIC banke prejemnika            |
| EUR 0,00 23.03.2018                                                                                                    |                                 |
| Prejemnik:                                                                                                    |                                 |
| Ročni vnos                                                                                                    | <ul> <li>Preveri BIC</li> </ul> |
| BAN                                                                                                    |                                 |
| E                                                                                                    |                                 |
| Referenca                                                                                                    |                                 |
| SI V                                                                                                    | Preveri IBAN                    |
| lme in naslov                                                                                                    |                                 |
| Ime Ulica                                                                                                    |                                 |
| Kraj                                                                                                    |                                 |
| Dodaj med prejemnike Popravi prejemnika     Opis prejemnika:     Pošlji obvestilo ob izvršeni transakciji     Dodatni podatki SEPA |                                 |
|                                                                                                    |                                 |

Potrdite vnos

Zapri

Če podatki niso pravilni, se na vrhu obrazca izpišejo napake.

| Plačilni nalog UPN - urejanje                          |
|--------------------------------------------------------|
| 🔇 NAPAKA!                                              |
| Račun je neveljaven!                                   |
| Naziv prejemnika je obvezen podatek!                   |
| Račun prejemnika je obvezen podatek!                   |
| Ulica je obvezen podatek!                              |
| Kraj je obvezen podatek!                               |
| Polje podatki "Namen/Rok plačila" je obvezno!          |
| Prejemnikovega BICa ni mogoče izračunati, vnesite BIC! |
| Znesek je nepravilnega formata!                        |
| Referenca prejemnika!                                  |
| Manjka sklic!                                          |

S klikom na gumb Potrdi vnos se vam izpiše možnost avtorizacije naloga, kasnejše avtorizacije, urejanje in preklic naloga, pri katerem s klikom na eno izmed možnosti zaključimo vnos trenutnega naloga in nadaljujemo s klikom na gumb Nov vnos ali zaključimo vnašanje s klikom na gumb Zapri.

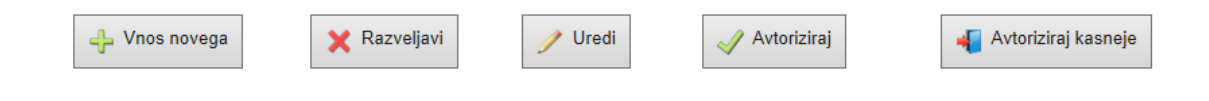

#### Navodila\_za\_uporabo\_Elektronske\_banke\_Osebni\_eLON

#### Stran 15 od 36

LON banka d. d., Žanova ulica 3, 4000 Kranj, 04 280 07 77, ID za DDV: Sl40451372, matična številka: 5624908, osnovni kapital: 5.689.200,00 EUR, SWIFT BIC: HLONSI22, registrski organ vpisa: Okrožno sodišče v Kranju, IBAN: Sl56 0100 0000 6000 018, <u>info@lon.si</u>, <u>www.lon.si</u>

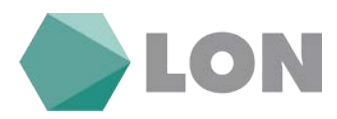

Pri avtorizaciji plačilnih nalogov nad 100,00 EUR/nalog oz. 300,00 EUR/dan boste prejeli na GSM SMS sporočilo z geslom, ki ga boste vpisali v prazno okence »Enkratno geslo« (slika spodaj). Za avtorizacijo več plačilnih nalogov hkrati pri vnosu plačilnega naloga izberite »Avtoriziraj kasneje«. Ti plačilni nalogi vas čakajo v »Avtorizaciji«.

### Obvestilo Prejeli boste sporočilo SMS z enkratnim geslom s katerim plačilo dokončno potrdite. Dodatni podatki o plačilu Provizija: Ni podatka Datum vnosa: 23.03.2018 11:12 SI5660000 Vrsta posla 5199 Navadni OTHR vračilo Datum plačila BIC banke preje Znesek EUR 110,00 23.03.2018 KBMAS12X IRAN SI56 5199 ne in naslov Enkratno geslo: Potrdi

#### Avtorizacija

#### 7.2 Mednarodno plačilo

Mednarodno plačilo se uporablja pri plačevanju izven območja SEPA. Pri vnosu mednarodnega plačila je potrebno vpisati vse podatke o prejemniku (naziv, naslov, država), IBAN prejemnika, podatke banke upravičenca plačila (naziv, naslov, država) in SWIFT banke. Izbrati je potrebno valuto, način plačila stroškov nakazila in vpisati namen nakazila.

S klikom na gumb Potrdi vnos se vam izpiše možnost avtorizacije naloga, kasnejše avtorizacije, urejanje in preklic naloga, pri katerem s klikom na eno izmed možnosti zaključimo vnos trenutnega naloga in nadaljujemo s klikom na gumb Nov vnos ali zaključimo vnašanje s klikom na gumb Zapri.

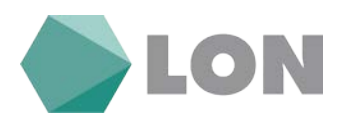

#### Mednarodno plačilo - Vnos

| Prejemnik : Ročni vnos ▼ |                     |                              |               |                 |   |  |  |  |
|--------------------------|---------------------|------------------------------|---------------|-----------------|---|--|--|--|
|                          |                     | Plačnik                      |               |                 |   |  |  |  |
|                          |                     | TRR_SI56600000 •             |               |                 |   |  |  |  |
|                          |                     |                              |               |                 |   |  |  |  |
|                          |                     |                              |               |                 |   |  |  |  |
|                          |                     |                              |               |                 |   |  |  |  |
|                          | Upravičenec plačila | Banka upravičenca plačila    |               |                 |   |  |  |  |
| IBAN                     |                     |                              | SWIFT         |                 |   |  |  |  |
| Naziv in naslov          |                     |                              | Naziv         |                 |   |  |  |  |
|                          |                     |                              | Naslov        |                 |   |  |  |  |
|                          |                     |                              | Kraj          |                 |   |  |  |  |
| Država                   | Izberite državo     | •                            | Država        | Izberite državo | Ŧ |  |  |  |
|                          |                     | Podatki o nakazi             | lu            |                 |   |  |  |  |
| Valuta nakazila          | Izberite valuto     | Y                            | Stroške plača |                 | Ŧ |  |  |  |
| Znesek nakazila          |                     |                              | 0             |                 |   |  |  |  |
| Datum bremenitve računa  | 23.03.2018          |                              | Opomba        |                 | A |  |  |  |
| Namen nakazila           |                     |                              |               |                 |   |  |  |  |
|                          |                     | Dodaj prejemnika             |               |                 |   |  |  |  |
|                          |                     | Posodobi prejemnik           | a             |                 |   |  |  |  |
|                          | Opis prejemnika:    |                              |               |                 |   |  |  |  |
|                          | Poi                 | ilji obvestilo ob izvršeni t | ransakciji 🗌  |                 |   |  |  |  |
| Potrdite vnos<br>Zapri   |                     |                              |               |                 |   |  |  |  |

#### 7.3 Interni prenos

Prenosi sredstev prek internega naloga se izvršijo med računi fizičnih oseb v sklopu iste banke. Sredstva lahko prenašate na pooblaščene račune, varčevalne knjižice in račune fizičnih oseb, ki imajo odprt račun v Lon banki.

| ٣                                |  |  |  |  |  |  |
|----------------------------------|--|--|--|--|--|--|
|                                  |  |  |  |  |  |  |
| ٣                                |  |  |  |  |  |  |
|                                  |  |  |  |  |  |  |
|                                  |  |  |  |  |  |  |
|                                  |  |  |  |  |  |  |
|                                  |  |  |  |  |  |  |
| Potrdite vnos<br>Zapri           |  |  |  |  |  |  |
| Trenutno stanje na vaših računih |  |  |  |  |  |  |
| Razpoložljivo stanje             |  |  |  |  |  |  |
| .3,11 EUR                        |  |  |  |  |  |  |
|                                  |  |  |  |  |  |  |

#### Navodila\_za\_uporabo\_Elektronske\_banke\_Osebni\_eLON

#### Stran 17 od 36

LON banka d. d., Žanova ulica 3, 4000 Kranj, 04 280 07 77, ID za DDV: Sl40451372, matična številka: 5624908, osnovni kapital: 5.689.200,00 EUR, SWIFT BIC: HLONSI22, registrski organ vpisa: Okrožno sodišče v Kranju, IBAN: SI56 0100 0000 6000 018, <u>info@lon.si</u>, <u>www.lon.si</u>

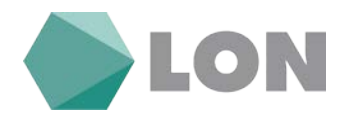

Izberite račun, s katerega boste prenašali sredstva, in tistega, na katerega boste prenesli (osebni račun, račun fizične osebe v Lon banki). V naslednjem koraku je potrebno vnesti znesek in namen.

S klikom na gumb Potrdi vnos se vam izpiše možnost avtorizacije naloga, kasnejše avtorizacije, urejanje in preklic naloga, pri katerem s klikom na eno izmed možnosti zaključimo vnos trenutnega naloga. Če podatki niso pravilni, se na vrhu obrazca izpišejo napake.

#### POMEMBNO !

Vse pripravljene plačilne naloge je potrebno avtorizirati, saj tako potrdimo njihovo izvršitev.

Velja za vse vrste plačilnih nalogov!

### 7.4 Avtorizacija

Prikažejo se vam vsi nalogi, ki so bili vneseni in še niso avtorizirani. Nalogi so razvrščeni po datumu plačila. Nalogi, ki jim je valuta plačila že potekla, so izpisani na začetku in jim s klikom na Valuta je potekla spremenite datum na tekoči dan.

Naloge, ki so v meniju Avtorizacija, lahko še popravljamo s klikom na ikono pisala, s klikom na »X« pa nalog zbrišemo. Potrditev oziroma avtorizacijo posameznega naloga opravimo z klikom na zeleno kljukico, v kolikor pa želimo avtorizirati vse naloge hkrati, pa kliknemo na gumb Avtoriziraj. Izpišeta se nam datum in čas avtorizacije naloga. Po uspešni avtorizaciji se nalog premakne v meni Neobdelana plačila in tam čaka na obdelavo.

Pri avtorizaciji več plačilnih nalogov hkrati se pošlje samo eno geslo, ki ga vpišete v prazno polje Enkratno geslo.

| Avtorizacija nalogov |             |              |                                                                      |                   |                  |                                |                                                                       |                   |                                               |                                        |
|----------------------|-------------|--------------|----------------------------------------------------------------------|-------------------|------------------|--------------------------------|-----------------------------------------------------------------------|-------------------|-----------------------------------------------|----------------------------------------|
|                      |             |              |                                                                      |                   | Datum valute: or | s[];                           | do Drugo:                                                             | 821 Počisti polja |                                               |                                        |
| Nalogi I             | e vetjavnim | datumom valu | Ao                                                                   |                   |                  |                                |                                                                       |                   |                                               |                                        |
| 8                    |             |              |                                                                      |                   |                  |                                | Stupinske akcije nalogov                                              |                   |                                               |                                        |
| L. Ozna              | ti vse      |              | r81                                                                  | Datum: 23.03.2018 | Spremeni datum   |                                | Navadni * Spremeni prioriteto                                         | Stevilo nalogov:  | Skupní znesek:                                | Artorizicaj                            |
|                      | Zap. R.     | Britl/Ured   | Platnik                                                              |                   |                  | Datum voora<br>Ostam valute    | Prejemoh                                                              | Hamen             | Reference<br>Prioriteta                       | Znesek<br>Avtoriziraj<br>Provizijo     |
| ū.                   | 11          | × /          | MIRJAM KOTNIK<br>SENČNO 16<br>KRŽE<br>TRR_SIŠ6600000103818395        |                   |                  | 23.03.2018 11:00<br>23.03.2018 | Si5660000101481665                                                    | prenos            |                                               | 10,00 EUR<br>Ni podatka                |
| .0                   | 2           | × /          | NURUAN KOTNIK<br>SENIČNO 16<br>4794 križe<br>TRR_SIS6600000103818395 |                   |                  | 23.03.2018 11:12<br>23.03.2018 | Mira Katnik<br>Legen SDb<br>Śmartno pri SG<br>SIS6 0466 0023 7788 221 | vračilo           | 599<br>Navadel                                | 110,00 EUR<br>Ni podatka               |
|                      |             |              |                                                                      |                   |                  |                                |                                                                       | Shaparj 1338; 2   | Znesek plačil:<br>Znesek provizij:<br>Znesek: | 120,00 EUR<br>(0,00 £UR)<br>120,00 EUR |

## 7.5 Čakalna vrsta

Prikažejo se plačilni nalogi, ki so že avtorizirani z valuto plačila vnaprej. Plačila v čakalni vrsti lahko zavrnemo s klikom na rdeč križec in se premaknejo v meni Zavrnjena plačila. V tem primeru se med zavrnjenimi plačili v *Komentarju* izpiše: »Nalog zavrnjen s strani uporabnika«.

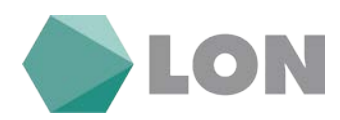

|             |                        |       | _                           |                | Čakalna          | vrsta                 |                         |          |                    |
|-------------|------------------------|-------|-----------------------------|----------------|------------------|-----------------------|-------------------------|----------|--------------------|
|             |                        |       | Dyts                        | um valuter: ed | Torugo:<br>Nalog | [   <b>H</b> ZE ] (20 | Počisti polja           |          |                    |
| Zep.<br>91. | Aictija                | Paòsi | Datum voice<br>Datum valute | Distanti       |                  | Burnen                | Beferensa<br>Prioritete | fonestar | Zonek<br>Provizija |
|             | Hi neobalamit natssort |       |                             |                |                  |                       |                         |          |                    |

### 7.6. Plačila v obdelavi

Prikažejo se vsi nalogi, ki so v obdelavi. Plačilni nalogi, ki so bili uspešno obdelani, se premaknejo v meni Arhiv plačil, zavrnjeni pa v meni Zavrnjena plačila.

|      | Plačila v obdelavi |  |                  |                    |        |                |                     |                                             |                                        |
|------|--------------------|--|------------------|--------------------|--------|----------------|---------------------|---------------------------------------------|----------------------------------------|
|      |                    |  | Datur            | n valuter od 👘 do  | Drugs: | [ [1621] [20 • | Počisti polja       |                                             |                                        |
|      |                    |  |                  |                    | Nalogi |                |                     |                                             |                                        |
| 240. |                    |  | Determinense     | Annual Contraction |        |                | Beference           | - And And And And And And And And And And   | lacet                                  |
| R.   | weige              |  | Ontorm value     | 1217/0100M         |        | DMDCD .        | Prioriteta          | BOTPCTSAC                                   | Prestalja                              |
| ъ    |                    |  | 23.03.2018 11:05 |                    |        | prenos         | 5002018-03          |                                             | 110,00 EUR                             |
|      |                    |  | 23.03.2018       |                    |        |                | Navadni             |                                             | Ni podetka                             |
|      |                    |  |                  |                    |        |                | Shapa) verh EUR : 1 | Znesek plačili<br>Znesek pravidji<br>Znesek | 110,00 EUR<br>(0,00 EUR)<br>110,00 EUR |

V primeru da ni zadostnih sredstev na računu čaka plačilni nalog med neobdelanimi plačili do konca dneva, če tudi do takrat ni bilo na računu zadostnih sredstev se plačilni nalog avtomatsko zavrne in premesti med zavrnjena plačila z vzrokom zavrnitve.

### 7.7 Zavrnjena plačila

Prikažejo se vsi plačilni nalogi, ki so bili zavrnjeni. V skrajnem desnem stolpcu je podan komentar oziroma vzrok zavrnitve. S klikom na nalog ga lahko pregledate ali natisnete, s klikom na zelen znak za osvežitev pa ga prenesete v meni <u>Avtorizacija.</u>

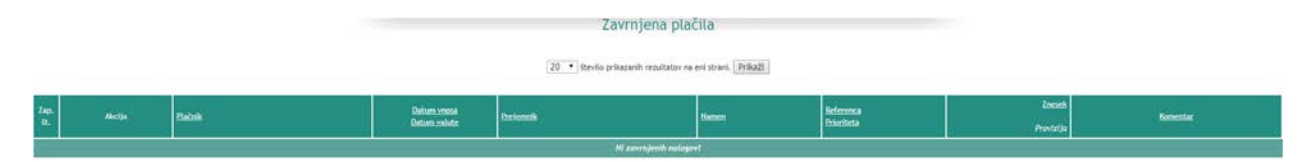

## 7.8 Arhiv plačil

Arhiv plačil je namenjen za prikaz vseh nalogov, ki so bili uspešno obdelani. Nalogi so razvrščeni po datumu.

S klikom na ikono v obliki »lupe« lahko nalog pregledate ali natisnete v obliki plačilnega naloga. S klikom na ikono PDF pa se vam odpre potrdilo o izvršenem plačilu (v slovenskem in angleškem jeziku).

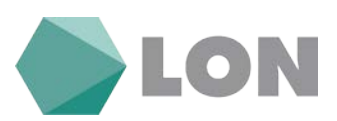

|       | Arhiv plačil |              |       |                                |                                                                                                 |                        |                    |                         |                        |
|-------|--------------|--------------|-------|--------------------------------|-------------------------------------------------------------------------------------------------|------------------------|--------------------|-------------------------|------------------------|
|       |              |              |       | Datum valute: of               | to Drug                                                                                         | 21 [132]               | 29 • Počisti polja |                         |                        |
|       |              |              |       |                                | Shapirshe alceije a                                                                             | ebisir yanihi gila (il |                    |                         |                        |
| Conel | i vae        |              |       | Podvaji                        |                                                                                                 | Šterilo nalopovi       |                    | Dept                    | é aneseka              |
|       | Jap.<br>B.   |              | Delok | Datam.mosa<br>Datam.velote     | Por fermals                                                                                     | Datam.extorizacije     | Nameo              | Reference<br>Prioriteta | lands<br>Provisija     |
| 0     | 1            | ч <u>н</u> г |       | 06.03.2018 06:44<br>19.33.2018 | TRIGLAV 22, 4.4.<br>Pristaniška ulica 810<br>6300 Koper - Capoditoria<br>956 0510 0401 2361 418 |                        | Račun 10           | 91210<br>Navadni        | 17,63 EUR<br>0,35 EUR  |
| ū     | 2            | < # 2<br>■   |       | 06.03.2018 13:32<br>06.03.3018 | 555600000101481665                                                                              |                        | vačla za nako      |                         | 1.50 EUR<br>0,00 EUR   |
| ü     | 3            | s 🚔 2        |       | 13.02.3058 10-06<br>19.02.2018 | CSHOYNH ŠOLA HILŽE<br>Gesta Košrišnega odreda 016<br>4294 Križe<br>956 0133 1403 0685 130       |                        | Racun              | san 20<br>Mavadni       | 21,91 EUR<br>0,25 £0/R |
|       | 4            | s ≟ s        |       | 13.02.2018 09:08<br>19.02.2018 | TRIGLAV 22, d.d.<br>Pistaniška ulica 810<br>6000 Koper - Capoditoria<br>556 0519 0801 2363 418  |                        | Račun 100          | Si12100<br>Navadni      | 17,83 EUR<br>6,35 EUR  |

### 7.9. Uvoz E-računa

Pri upniku (npr. Telekom, RTV,...) lahko naročite prejemanje e-računov. Lahko ga prejmete direktno v elektronsko banko ali pa ga uvozite (če prejmete po elektronski pošti v XML formatu). Ko ga prejmete, ga lahko uvozite in se vam kreira UPN nalog (ni potreben ročni vnos).

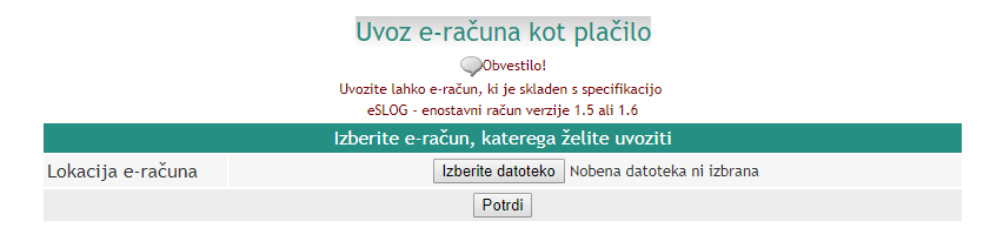

# 8. SDD nalogi

SEPA direktne obremenitve so nadomestile stare trajne naloge. Ko banka prejme podatke o SDD nalogih, jih lahko vidite v elektronski banki. S tem imate pregled o bodočih bremenitvah. Če se s prejeto SDD ne strinjate (če je znesek višji oz. napačen, če niste podpisali pooblastila za prejemanje SDD, ipd.), jo lahko zavrnete.

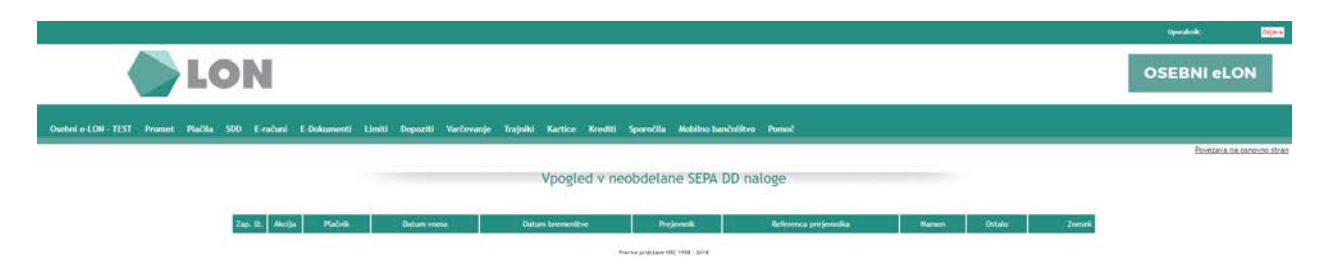

V arhivu SDD lahko preverite vse pretekle SDD (uspešno izvršene, zavrnjene, neuspešno izvršene – npr. zaradi nezadostnega kritja na TRR).

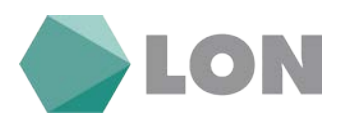

#### Arhiv SEPA DD nalogov

|          | Datum bremenitive odd 16.01.2018 100 100 100 100 100 100 100 100 100 |              |             |                  |                                                                                                   |                      |                      |                                 |         |           |
|----------|----------------------------------------------------------------------|--------------|-------------|------------------|---------------------------------------------------------------------------------------------------|----------------------|----------------------|---------------------------------|---------|-----------|
| Zap. št. | Akcija                                                               | Plačnik      | Datum vnosa | Datum bremenitve | Prejemnik                                                                                         | Referenca prejemnika | Namen                | Ostalo                          | Status  | Znesek    |
| 1        | ×                                                                    | SI56 6000 OC | 09.03.2018  | 19.03.2018       | WIENER STAEDTISCHE ZAVAROVALNICA<br>CESTA V KLEČE 15<br>1000 LJUBLJANA<br>SI56 3400 0100 1371 231 | NRC                  |                      | ldent, banke upnika:<br>ldent.: | Knjižen | 40,00 EUR |
| z        | ×                                                                    | SI56 6000 00 | 05.03.2018  | 08.03.2018       | AT SLOVENLIA, D. D.<br>SMARTINSKA CESTA 134 B<br>1000 LJUBLJANA<br>SI56 2900 0015 9800 373        | 702                  | PLACILO GSM STORITEV | Ident. banke upnika:<br>Ident.: | Knjižen | 19,98 EUR |

## 9. E – računi

### 9.1 Prijave/ Odjave

#### 9.1.1 Vnos Prijave

V kolikor želite prejemati E-račun, morate najprej vnesti prijavo v sistem. To naredite tako, da v meniju kliknete na E-računi in nato na podmeni Prijave/ Odjave in nato še na Vnos.

|                             | vilos riljave/oujave na e-racun                                                                                                    |   |
|-----------------------------|----------------------------------------------------------------------------------------------------|---|
| Podatki o prijavnici        |                                                                                                    |   |
| Vrsta prijavnice            | Prijava 🔹                                                                                                    |   |
| Podatki o izdajatelju e-rač | Śuna                                                                                                    |   |
| IBAN št. trans. računa      | Išči                                                                                                    |   |
| Davčna številka             |                                                                                                    |   |
| Naziv                       |                                                                                                    |   |
| Ulica in hišna številka     |                                                                                                    |   |
| Kraj                        |                                                                                                    |   |
| Podatki o prejemniku e-ra   | čuna                                                                                                    |   |
| IBAN št. trans. računa      | SI56600000 ·                                                                                                    | ] |
| Davčna številka             |                                                                                                    |   |
| Ime in priimek / Naziv      |                                                                                                    |   |
| Ulica in hišna številka     |                                                                                                    |   |
| Kraj                        | -                                                                                                    |   |
| E-mail                      | 1                                                                                                    |   |
| Telefon                     |                                                                                                    |   |
| Referenčna številka         |                                                                                                    |   |
| Splošni pogoji              |                                                                                                    |   |
| Splošni pogoji banke        | Splošni pogoji za poslovanje z E-računom v Hranilnici LON d.d., Kranj so dostopni na spletni<br>strani www.lon.si, na elektronski banki eLON in v vseh poslovnih enotah hranilnice. |   |
| Splošni pogoji izdajatelja  |                                                                                                    |   |
|                             |                                                                                                    |   |

Potrdi

Najprej poiščete račun izdajatelja E-računa z klikom na »lšči«, ki se nahaja na koncu vrstice IBAN št. TRR. Izdajatelja lahko iščete po nazivu ali davčni številki. Z klikom na IBAN potrdimo izdajatelja in vrnete se nazaj na okno za nadaljevanje vnosa E-računa.

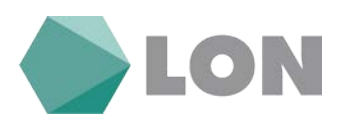

| lskanje izdajateljev e-računov  |                                 |                                                     |                          |                   |  |  |  |
|---------------------------------|---------------------------------|-----------------------------------------------------|--------------------------|-------------------|--|--|--|
|                                 | Vnesite želeni ključ za iskanje |                                                     |                          |                   |  |  |  |
| Naziv                           | Naziv telekom                   |                                                     |                          |                   |  |  |  |
| Davčna števili                  | a                               |                                                     |                          |                   |  |  |  |
|                                 |                                 | Išči                                                |                          |                   |  |  |  |
|                                 |                                 | Rezultati iskanja                                   |                          |                   |  |  |  |
| IBAN Davčna Stevilka Naziv Kraj |                                 |                                                     |                          |                   |  |  |  |
| <u>SI56290000001941991</u>      | SI60595256                      | A1 SLOVENIJA, TELEKOMUNIKACIJSKE<br>STORITVE, D. D. | ŠMARTINSKA<br>CESTA 134B | 1000<br>LJUBLJANA |  |  |  |

Prijavnico dopolnite še z manjkajočimi podatki, kjer je najbolj pomemben podatek »Referenčna številka«, katero vpišete po navodilih, ki jih dobite izpisane na ekranu ob kliku na povezavo za navodila. Za konec kliknete na dnu okna na gumb »Potrdi«. Vnos E-računa morate še podpisati, zato za konec kliknete še na Avtoriziraj. V kolikor želite avtorizirati kasneje pa kliknete na gumb »Avtoriziraj kasneje«.

| Splošni pogoji                                                                                                    |                                                                                                    |  |  |
|----------------------------------------------------------------------------------------------------|----------------------------------------------------------------------------------------------------|--|--|
| Splošni pogoji banke                                                                                                    | Splošni pogoji za poslovanje z E-računom v Hranilnici LON d.d., Kranj so dostopni na spletni strani<br>www.lon.si, na elektronski banki eLON in v vseh poslovnih enotah hranilnice. |  |  |
| S prijavo na prejemanje E-računa v elektronsko banko soglašam, da mi Amis d.o.o. preneha pošilja<br>Splošni pogoji izdajatelja<br>račune v papirnati obliki. V primeru odjave od prejemanja E-računa v elektronsko banko soglašam,<br>mi Amis d.o.o. ponovno pošilja račune v papirni obliki na naslov za prejemanje pošte. |                                                                                                    |  |  |
|                                                                                                    |                                                                                                    |  |  |
|                                                                                                    | Avtoriziraj Avtoriziraj kasneje                                                                                                    |  |  |

#### 9.1.2 Avtorizacija

V kolikor E-računa niste avtorizirali že pri samem vnosu, ga lahko avtorizirate kasneje tako, da v meniju izberete E-računi, Prijave/ Odjave in nato izberemo podmeni Avtorizacija. Posamezen vnos avtoriziramo tako, da kliknemo na koncu vrstice posameznega E-računa na zeleno kljukico.

|       |        |         | Avtorizacija Prijave/Odjav               | e na e-račun                                                                                                    |              |
|-------|--------|---------|------------------------------------------|----------------------------------------------------------------------------------------------------|--------------|
|       |        |         | 20 • Itevito prikazanih repultatov na en | i strani. Prikaži                                                                                                   |              |
| - 1 - | Akcija | Wista   | Datum vnosa Pudatkí o prejemníku –       | Postatki o indajatelju                                                                                              | Astorizacija |
| 4     | × /    | Prijava | 23.03.2018                               | A1 SLOVENJA, TELDROMUNIKACUSKE STORTVE, Ö. D.<br>SIMATTINDIA CESTA 1348<br>1000 LUBLJANA<br>SIS-2800 0001 1441 1941 | 4            |

Če želite E-račun pred avtorizacijo še preveriti ali urediti, kliknete na svinčnik, v kolikor pa ga želite izbrisati pa kliknete na rdeč križec.

#### 9.1.3 Neobdelane prijave

V meniju E-računi, Prijave/ Odjave in podmeniju Neobdelane lahko vidite vse neobdelane prijave E-računov. Tukaj imate še vedno možnost preklicati oziroma izbrisati vlogo z klikom na rdeč križec. Vlogo si lahko tudi ogledate z klikom na lupo.

|   |        |       |                                                          | LON                   |
|---|--------|-------|----------------------------------------------------------|-----------------------|
|   |        |       | Pregled neobdelanih Prijav/Odjav na e-račun              |                       |
|   |        |       | 20 • Ibevilo prikazanih rezultatov na eni strani. PrikaB |                       |
| S | Akcija | Vista | Databan Instal Relative a projementar<br>Ni zapitari     | Podatki o intejnetijo |

#### 9.1.4 Zavrnjene prijave

V meniju E-računi, Prijave/ Odjave in podmeniju Zavrnjene lahko vidite vse zavrnjene prijave Eračunov zaradi manjkajočih ali nepopolnih podatkov izdajatelja ali plačnika E-računa.

|                                                                                  | Pregled zavrnjenih Prijav/Odjav na e-račun                      |  |  |  |  |  |  |  |  |  |
|----------------------------------------------------------------------------------|-----------------------------------------------------------------|--|--|--|--|--|--|--|--|--|
|                                                                                  | 20 • ) the vite pricagation regulatory na end stread. [Prika28] |  |  |  |  |  |  |  |  |  |
| F Aircija Vista Datum visca Podašli o prejemniku Podašli o izdajstetija Konentar |                                                                 |  |  |  |  |  |  |  |  |  |
|                                                                                  | Ni zechovi                                                      |  |  |  |  |  |  |  |  |  |

### 9.1.4 Arhiv

V meniju E-računi, Prijave/ Odjave in podmeniju Arhiv lahko vidite vse do sedaj prijavljene oziroma sprejete vloge za izdajo E-računov.

|                                                                               |  | Arhiv Pri | av/Odjav na e-račun |  |  |  |  |  |  |
|-------------------------------------------------------------------------------|--|-----------|---------------------|--|--|--|--|--|--|
| 20 * Standis privaziachi resultator na eri struni. Prihazi                    |  |           |                     |  |  |  |  |  |  |
| # Nicija Vrda Cutom voda Polatil o prejemeliku Polatil o totojstelju Komentar |  |           |                     |  |  |  |  |  |  |
| 76 patient                                                                    |  |           |                     |  |  |  |  |  |  |

#### 9.1.5 Odjava E-računa

V kolikor E-računa ne želite več prejemati, se morate odjaviti. To naredite na enak način, kot ste naredili prijavo, le da na obrazcu namesto Prijava izberete Odjava.

|                             | ·····                                       |  |  |  |  |
|-----------------------------|---------------------------------------------|--|--|--|--|
| Podatki o prijavnici        | Podatki o prijavnici                        |  |  |  |  |
| Vrsta prijavnice            | Odjava 🔹                                    |  |  |  |  |
| Podatki o izdajatelju e-rač | iuna la la la la la la la la la la la la la |  |  |  |  |
| IBAN št. trans. računa      | Išči                                        |  |  |  |  |
| Davčna številka             |                                             |  |  |  |  |
| Naziv                       |                                             |  |  |  |  |
| Ulica in hišna številka     |                                             |  |  |  |  |
| Kraj                        |                                             |  |  |  |  |
| Podatki o prejemniku e-ra   | čuna                                        |  |  |  |  |

### Vnos Prijave/Odjave na e-račun

### 9.2 Prejeti E-računi

V meniju Prejeti E-računi se nahajajo vsi prejeti računi, na katere ste se naročili, da jih prejemate.

Navodila\_za\_uporabo\_Elektronske\_banke\_Osebni\_eLON

Stran 23 od 36

LON banka d. d., Žanova ulica 3, 4000 Kranj, 04 280 07 77, ID za DDV: Sl40451372, matična številka: 5624908, osnovni kapital: 5.689.200,00 EUR, SWIFT BIC: HLONSI22, registrski organ vpisa: Okrožno sodišče v Kranju, IBAN: SI56 0100 0000 6000 018, <u>info@lon.si</u>, <u>www.lon.si</u>

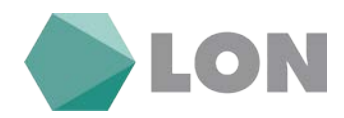

#### 9.2.1 Nabiralnik e-računov

V meniju nabiralnik se nahajajo prejeti e-računi, ki še niso bili obdelani in jih je potrebno še potrditi.

S klikom na »+«, kjer se vam odpre E-račun v obliki UPN naloga, lahko spreminjate podatke, npr. datum valute, znesek,... Na koncu je potrebno potrditi vnos s klikom na gumb »Potrdi vnos« in nalog avtorizirati s klikom na gumb »Avtorizacija«.

| Anti | E Addy. To president a radiust. M posting and and a set strend. PRESS |              |                                                                                          |                                               |                                 |         |                                    |  |
|------|-----------------------------------------------------------------------|--------------|------------------------------------------------------------------------------------------|-----------------------------------------------|---------------------------------|---------|------------------------------------|--|
| •    | Alatije e-račus                                                       | Akcije nalog | Endajadorij                                                                              | Datum tislaje<br>Rok plačila<br>Datum plačila | Znesek računa<br>Znesek plačila | Prenosi | Status                             |  |
| x.   | *                                                                     | ×            | OSNOVNA ŠOLA VRIŽE<br>CESTA KORIČEKOA ODREDA D16<br>4294 KRUŽ<br>5866 0133 1603 0685 130 | 08.03.2018<br>18.03.2018<br>23.03.2018        | 22,27 EUR<br>22,27 EUR          | iii iii | E-račun v obdelavi (obstaja nalog) |  |

E-račun se nahaja v nabiralniku dokler ga sistem ne obdela oz. do dne zapadlosti plačilnega naloga, ki je bil kreiran.

|              |                           |                     |                                                                | Nabiralnik e-računov                           |                                 |                  |                                           |
|--------------|---------------------------|---------------------|----------------------------------------------------------------|------------------------------------------------|---------------------------------|------------------|-------------------------------------------|
| <b>E</b> .10 | in Teololani e računi. M. | lsianie, e-računov. |                                                                |                                                |                                 | 20 • Stevilo pri | kazanih rezultatov na eni strani. Prikaži |
| •            | Aktije e načan            | Alctie raing        | Infagatetj                                                     | Datum intage<br>Rek pitačila<br>Datum pitačila | Zoesek ralama<br>Zoesek plačila | Pressel          | Satur                                     |
| 10           | 3 9 5                     | 8                   | OSHOVNA ŠOLA KRIŽE<br>CESTA KORIŠKEGA ODREDA D16<br>4094 KRIŽE | 06.03,2018<br>18.05.2018                       | 22,27 EUR                       | <b>6</b> 6       | Prejet e-račus                            |

V kolikor nalog želite preklicati ga še vedno lahko izbrišete s klikom na križec rdeče barve.

#### 9.2.3 Arhiv E-računi

V meniju arhiv E-računov vidite vse obdelane račune.

|         |                             |                       |                                                                                                    | Arhiv e-računov                              |                                 |              |                                              |
|---------|-----------------------------|-----------------------|----------------------------------------------------------------------------------------------------|----------------------------------------------|---------------------------------|--------------|----------------------------------------------|
| in Nati | ainik. Displatani e-raturi. | M hintois e-rafactor. |                                                                                                    |                                              |                                 | 20 • Stevilo | prikazanih rezultatov na eni strani. Prikaži |
| •       | Akcije e račun              | Akcije nalog          | tedajatetj                                                                                         | Datum Indaje<br>Rok plačila<br>Datam plačila | Znesek računa<br>Znesek plažila | Prenosi      | Status                                       |
| t       | 5.2                         |                       | TRIGLIN' 22, d.d.<br>Pristantika ulica 010<br>8000 Koper - Capadistria<br>Silso 0510 0801 2363 418 | 08.03.2018<br>19.03.2018<br>19.03.2018       | 17,83 EUR<br>17,83 EUR          | <b>a a</b>   | Plačan (preio elektronskega<br>bančelštva)   |
| 2       |                             | 8                     | OSNOVNA ŠOLA KRIŽE<br>CESTA KOREČEGA ODEDA 016<br>4294 KRIŽE<br>SIS6 0131 1601 0465 130            | 13.02.2018<br>18.02.2018<br>19.02.2018       | 21,91 EUR<br>21,91 EUR          |              | Plačan (preio elektronskega<br>bančništva)   |

S klikom na ikono Iskanje e-računov lahko iščete posamezen E-račun po raznih kriterijih, kot so datum izdaje, datum valute, znesek, referenca, namen plačila, IBAN in naziv izdajatelja, itd...

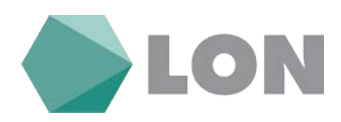

| Vnesite žele | ni ključ za iska | nje                |
|--------------|------------------|--------------------|
|              |                  |                    |
|              |                  |                    |
|              |                  |                    |
|              |                  |                    |
|              |                  |                    |
|              |                  |                    |
|              |                  |                    |
|              |                  |                    |
|              |                  |                    |
|              |                  |                    |
| si e-računi  |                  | •                  |
|              | i e-računi       | i e-računi<br>Išči |

#### 9.2.4 E-računi s pooblastilom

V kolikor ste pooblaščeni še na nekem drugem računu in bi radi prejemali E-račune lastnika tega računa, mora oseba pri izdajatelju E-računa izpolniti pooblastilo in vas pooblastiti kot plačnika E-računa, vi pa se hkrati s podpisom tega dokumenta strinjate s predlaganim.

## 10. Limiti

Že na osnovni strani imate prikaz vrednosti limita, za podrobnosti pa kliknite v meniju na Limiti in nato na podmeni Seznam Limitov.

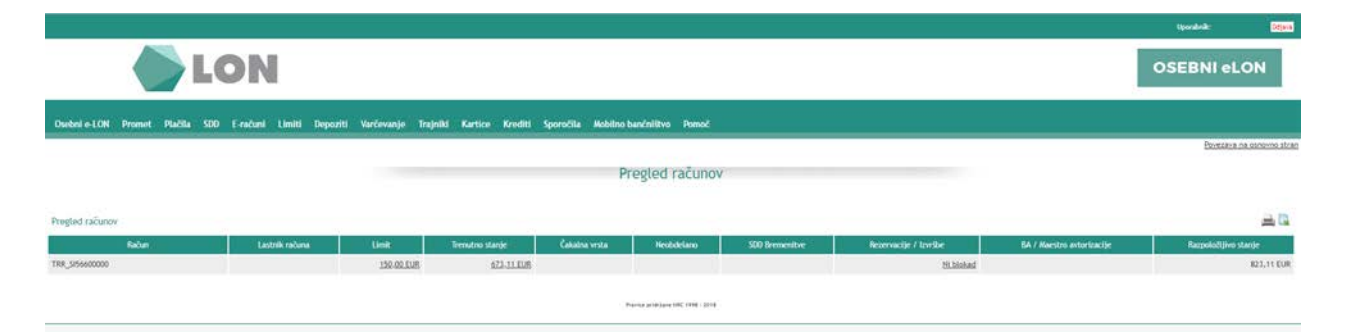

## 10.1 Seznam limitov

V seznamu limitov se prikažejo dodatni limiti po posameznih osebnih računih. S klikom na limit na računu se vam prikažejo ostali podatki o dodatnem limitu ( velja do, znesek limita in vrsta limita ).

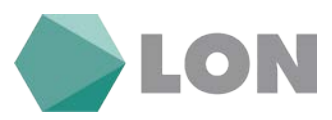

| Limiti        |                   |
|---------------|-------------------|
| Račun         | Limit             |
| TRR_SI5660000 | <u>150,00 EUR</u> |

## 10.2 Prošnja za limit

Vpišite želen znesek in veljavnost dodatnega limita ter potrdite vnos. Prošnja se bo avtomatsko posredovala odgovorni osebi.

|               | Pi                     | rošnja za dodatni limit                                            |   |
|---------------|------------------------|--------------------------------------------------------------------|---|
|               | Uporabnik:             |                                                                    |   |
|               | Za račun:              | TRR_SI56600000                                                     | ¥ |
|               | Želen znesek limita:   | 0,00 EUR                                                           |   |
| Seznanjem sem | s splošnimi pogoji o v | odenju osebnega računa in jih v celoti sprejemam.<br>Potrdite vnos |   |
|               |                        |                                                                    |   |

# 11. Depoziti

Depozite lahko pregledujete po datumu sklenitve, seznam pa bo vseboval tudi podatke o znesku, valuti, trenutnem stanju, zapadlosti, podaljšanju in stopnji obrestne mere.

|       |                                      |                                                                                |         |             |                |         |                    |                  |                                  |                   |                        |  |       | Question . | Odjena           |
|-------|--------------------------------------|--------------------------------------------------------------------------------|---------|-------------|----------------|---------|--------------------|------------------|----------------------------------|-------------------|------------------------|--|-------|------------|------------------|
|       |                                      |                                                                                | L       | DN          |                |         |                    |                  |                                  |                   |                        |  |       | OSEBNI el  | .ON              |
| Osebe | i e LON - TEST                       | r Promet                                                                       | Plačila | SOD E-radur | il E-Dokumenti | Linkt   | Depoziti Varčevanj | e Trajniki       | Kartice Kre                      | diti Sporočila Me | bilno bančništvo Pomoć |  |       |            |                  |
|       |                                      |                                                                                |         |             |                |         |                    |                  |                                  |                   |                        |  |       | Povezava   | na osnovno stran |
|       |                                      |                                                                                |         |             |                |         |                    |                  |                                  | Depozit           |                        |  |       |            |                  |
|       |                                      |                                                                                |         |             |                |         |                    |                  |                                  |                   |                        |  |       |            |                  |
|       |                                      |                                                                                |         |             |                |         |                    |                  |                                  |                   |                        |  |       |            | =                |
|       |                                      |                                                                                |         |             |                |         |                    | N<br>Ma          | Asta depozita<br>sta podaljšanja |                   |                        |  | Dutum |            | Znesek           |
| . B   | Nicija                               | Lastrik deputta                                                                |         |             |                | Začetka |                    | Ferrutrio starge |                                  |                   |                        |  |       |            |                  |
|       | Laithe deputta<br>Sidenitetj deputta | Račun, na katerega se sprosti depozit. Račun, na katerega se spristijo sbresti |         |             |                |         | Zapadioxi          |                  | Obrestna mera                    |                   |                        |  |       |            |                  |

Depozitu je možno spremeniti račun na katerega se sprosti, možno ga je podaljšati, spremembo pa potrdimo z klikom na gumb Potrdi spremembe.

# Depozit - Spremeni 5-1133855 tterega se sprosti depozit: TRR\_SI56 6000 00

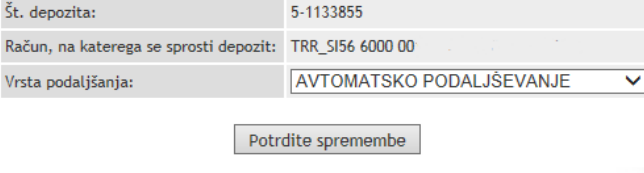

#### Navodila\_za\_uporabo\_Elektronske\_banke\_Osebni\_eLON

#### Stran 26 od 36

LON banka d. d., Žanova ulica 3, 4000 Kranj, 04 280 07 77, ID za DDV: Sl40451372, matična številka: 5624908, osnovni kapital: 5.689.200,00 EUR, SWIFT BIC: HLONSI22, registrski organ vpisa: Okrožno sodišče v Kranju, IBAN: SI56 0100 0000 6000 018, <u>info@lon.si</u>, <u>www.lon.si</u>

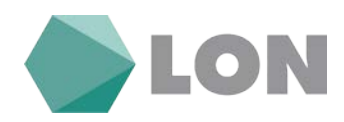

## 11.1 Depozit v domači valuti

S klikom na depozit v domači valuti se odpre maska za vnos depozita v domači valuti. Vnesti je potrebno račun, ki zagotavlja kritje, račun kamor se sprosti depozit, datuma začetka in zapadlosti, vrsta, število podaljšanj in znesek depozita.

| Depozit v domači valuti                          |                         |  |  |  |  |  |  |  |  |  |  |
|--------------------------------------------------|-------------------------|--|--|--|--|--|--|--|--|--|--|
|                                                  |                         |  |  |  |  |  |  |  |  |  |  |
| Račun, ki zagotavlja kritje:                     | TRR_SI5660001           |  |  |  |  |  |  |  |  |  |  |
| Datum začetka:                                   | 23.03.2018              |  |  |  |  |  |  |  |  |  |  |
| Vrsta:                                           | Izberite vrsto depozita |  |  |  |  |  |  |  |  |  |  |
| Datum zapadlosti:                                |                         |  |  |  |  |  |  |  |  |  |  |
| Vrsta podaljšanja:                               | BREZ PODALJŠANJA 🔻      |  |  |  |  |  |  |  |  |  |  |
| Znesek vezave:                                   | 0,00 EUR                |  |  |  |  |  |  |  |  |  |  |
| Strinjam se s <u>splošnimi pogoji poslovanja</u> |                         |  |  |  |  |  |  |  |  |  |  |
| Potrdite vnos                                    |                         |  |  |  |  |  |  |  |  |  |  |
| Zapri                                            |                         |  |  |  |  |  |  |  |  |  |  |

Depozit potrdimo s klikom na gumb Potrdite vnos.

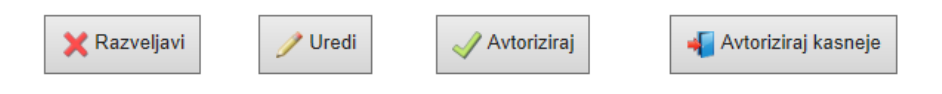

Pred zaključkom vnosa se vam pokažejo opcije za Avtorizacijo, kasnejšo avtorizacijo, Urejanje in pa Razveljavitev vnosa.

### 11.2 Avtorizacija

|             |        |                                        | Depoz                                                                           | iti - Avtorizacija                       |                       |               |             |  |  |  |
|-------------|--------|----------------------------------------|---------------------------------------------------------------------------------|------------------------------------------|-----------------------|---------------|-------------|--|--|--|
|             |        |                                        | Vista depozita<br>Vista podutjilanja                                            |                                          | Datum                 | Inset         |             |  |  |  |
| đạp.<br>đã, | Ancija | Rahan, ki zagotanija kritje            | Rafuer, na katerrega se spensti depozit                                         | Raduri, na katerega se spenstijo obresti | Začetka<br>Zapadiosti | Obrestea mera | Artoriziraj |  |  |  |
| ÷           | × /    | Vista deposita:<br>Vista podaljilanja: | VEZANI DER/PREB. INAD 15 DNI 877000 (Deputit v domači valut<br>BREZ PODALJŠANJA | 0)                                       | 23.03.2018            | 500,00 EUR    | 4           |  |  |  |
| 1           | 0      | TRR_\$15660000                         | TRR_SI56600C                                                                    | TRR_SIS6600C TRR_SIS6600                 |                       |               |             |  |  |  |

Podobno kot pri plačilih je sklepanje depozitov potrebno potrditi z avtorizacijo. Depoziti, ki so bili vneseni se vidijo v seznamu za avtorizacijo, se jih s klikom avtorizira in s tem prenese v obdelavo.

Depoziti - Neobdelani

Preden posamezne depozite avtoriziramo, čakajo v vrsti kot neobdelani.

Navodila\_za\_uporabo\_Elektronske\_banke\_Osebni\_eLON

Stran 27 od 36

LON banka d. d., Žanova ulica 3, 4000 Kranj, 04 280 07 77, ID za DDV: SI40451372, matična številka: 5624908, osnovni kapital: 5.689.200,00 EUR, SWIFT BIC: HLONSI22, registrski organ vpisa: Okrožno sodišče v Kranju, IBAN: SI56 0100 0000 6000 018, info@lon.si, www.lon.si

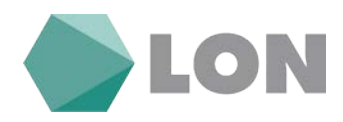

V seznamu zavrnjenih depozitov so depoziti, ki so bili iz določenih razlogov zavrnjeni. Razlog zavrnitve je zapisan v komentarju. Depozit je možno vrniti v čakalno vrsto, ali pa ga popraviti s pritiskom na gumb:

|    |        |                             | Dep                                   | oziti - Zavrnjeni                       |           |         |          |
|----|--------|-----------------------------|---------------------------------------|-----------------------------------------|-----------|---------|----------|
|    |        |                             | Vinta dopozita<br>Vinta podaljšanja   |                                         | Datum     |         |          |
| 8. | Abrija | Račun, ki zagolavlja kritje | Račun, na katernya se sprosti depodit | Račun, na katerega se sprostijo obresti | Zaletka   | Zneseki | Kamentar |
|    |        |                             |                                       |                                         | Zapadosti |         |          |

# 12. Trajniki

## 12.1 Odprti trajniki

|              |              |             |              |             |            |                                    |              |                    |                                |       |   |                      | tyonalasik;  | <b>Comment</b> |
|--------------|--------------|-------------|--------------|-------------|------------|------------------------------------|--------------|--------------------|--------------------------------|-------|---|----------------------|--------------|----------------|
|              |              | L           | DN           |             |            |                                    |              |                    |                                |       |   |                      | OSEBNI eLO   | ол             |
| Osebni e-LON | I - TEST Pro | net Plačila | SDD E-račeni | E-Dokumenti | Liniti Dep | ziti Varčevanje                    | Trajniki     | Kartice Kredit     | i Sporočila Mobilno bančništvo | Pomoč |   |                      |              |                |
|              |              |             |              |             |            |                                    |              |                    |                                |       |   |                      | Poverzave na | esnovno stran  |
|              |              |             |              |             |            |                                    |              |                    | Odprti trajniki                |       |   |                      |              |                |
|              |              |             |              |             |            |                                    |              |                    |                                |       |   |                      |              |                |
|              |              |             |              |             |            |                                    |              |                    |                                |       |   |                      |              | 1              |
|              |              |             |              |             |            |                                    | 2            | te return Vsi raču | ni                             | •     |   |                      |              |                |
|              |              |             |              |             |            | Datum otvorit                      | tve          |                    |                                |       | 1 | Namen                | 1            |                |
| Zap. št.     | Vpogled      | Plačnik     |              |             |            | Izvedenih / vseh o<br>Datum ukinit | krokov<br>ve | Projenanik.        |                                | Skile |   | Dan plačila v mesecu |              | Znesek         |

Z izbiro Odprti trajniki dobimo seznam trajnih nalogov (interni trajni nalogi, TN za nakazila na drugo banko npr. varčevanje), ki jih ima imetnik odprte na osebnem računu. Razvidno je, kdo je plačnik, račun plačnika, Datum otvoritve oz. ukinitve, podatki o prejemniku, sklic, namen, datum plačila v mesecu (8., 18., 28.) in znesek.

S klikom na »lupo« v prvem stolpcu dobimo podroben vpogled v trajni nalog oz. direktno bremenitev.

## 12.2 Ukinjeni trajniki

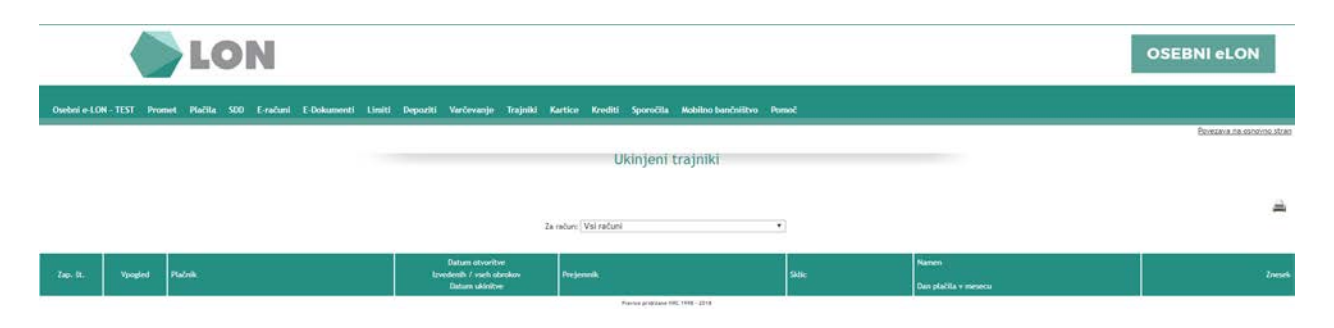

#### Navodila\_za\_uporabo\_Elektronske\_banke\_Osebni\_eLON

#### Stran 28 od 36

LON banka d. d., Žanova ulica 3, 4000 Kranj, 04 280 07 77, ID za DDV: Sl40451372, matična številka: 5624908, osnovni kapital: 5.689.200,00 EUR, SWIFT BIC: HLONSI22, registrski organ vpisa: Okrožno sodišče v Kranju, IBAN: SI56 0100 0000 6000 018, <u>info@lon.si</u>, <u>www.lon.si</u>

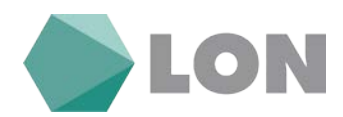

# 13. Kartice

## 13.1 Seznam kartic

|              |               | LO                              | N        |                 |        |          |            |          |         |             |           |         |                     |                      |        |       | o     | SEBNI eLON                 |
|--------------|---------------|---------------------------------|----------|-----------------|--------|----------|------------|----------|---------|-------------|-----------|---------|---------------------|----------------------|--------|-------|-------|----------------------------|
| Osebni e-LON | - TEST Promet | Placite SDI                     | E-radunt | E-Dokumenti     | Limiti | Depoziti | Varčevanje | Trajniki | Kartice | Krediti     | Sporočila | Mabilno | bančništvo F        | Somo                 |        |       |       |                            |
|              | <i>n</i> .    |                                 |          |                 |        | _        |            | _        |         | К           | reditne   | kartice | 1                   |                      |        |       |       | Britzaria na senovno stran |
| Zap. St.     |               | evilla lartice<br>articri račun |          | Lastrik kartice | 4      |          | Račun      |          | Las     | tnik računa |           |         | Datum<br>bremenitve | Datam<br>veljevnosti | Status | Linit | Reals | Produ                      |

V meniju Kartice / Seznam kartic dobimo prikaz osnovnih podatkov kreditne kartice:

- Številka kartice: številka kreditne kartice (zadnjih 8 številk).
- Lastnik kartice: priimek in ime lastnika kreditne kartice.
- Račun: račun lastnika osebnega računa, ki bo na določen dan v mesecu bremenjen za znesek porabe.
- Lastnik računa: priimek in ime lastnika osebnega računa, ki bo na določen dan v mesecu bremenjen za znesek porabe.
- Datum bremenitve: datum, ko bo bremenjen račun lastnika osebnega računa za znesek porabe.
- Datum veljavnosti: datum veljavnosti kreditne kartice.
- Status: status kreditne kartice (aktivirana, naročena, preklicana, blokirana).
- Limit: znesek, do katerega je mogoče plačevanje s kreditno kartico.
- Poraba: znesek porabe v tekočem obdobju na kreditni kartici,
- Razpoložljivo: znesek razpoložljivih sredstev v tekočem obdobju na kreditni kartici.

## 13.2 Neobračunan promet kartic

V meniju Neobračunan promet lahko preverite trenutno porabo in razliko dovoljene porabe za tekoči mesec.

Poraba po kartičnih računih - neobračunani promet

Izpis obračunanega prometa

## 13.3 Obračunani promet kartic

V meniju Obračunani promet lahko preverite preteklo mesečno porabo kreditnih Krtic.

Poraba po kartičnih računih - obračunani promet

Izpis neobračunanega prometa

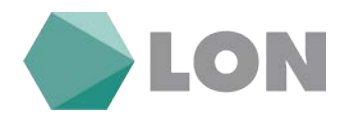

# 14. Krediti

### 14.1 Pregled kreditov

V meniju Krediti/ Pregled kreditov vidite vse svoje kredite in kredite na pooblaščenih računih.

|                                                       | LON                                                              |                      |                         |                           |                            |                  |                    | OSEBNI eLON               |
|-------------------------------------------------------|------------------------------------------------------------------|----------------------|-------------------------|---------------------------|----------------------------|------------------|--------------------|---------------------------|
| Osebni e LON - TEST Promot                            | Plačila SDD E-računi E-D                                         | okumenti Umiti Depoz | iti Varčevanje Trajniki | Kartice Krediti Sporočila | Mobilno bančništva – Pomoč |                  |                    | Povezava na osnovno stran |
|                                                       |                                                                  |                      |                         | Pregled k                 | reditov                    |                  |                    |                           |
| Zap. Št. Številka izvedita                            | Naziv kredita                                                    | Datum odobritve      | Odobrena glavnica       | Nedospela glavnica        | Stanje celotnega dolga     | Nevelna anviteta | Status             | Malmati                   |
| 1 53-60<br>* K. kreditojemalec ali sopialnik: * P - c | POTROŠNIŠKI KREDITI -LASTNO<br>ZAVAROVINUJE<br>socik pri kreditu | 27.07.2017           | 20.000.00 EUR           | 17.720,37 EUR             | 17.720,37 EUR              | 342,31 0.8       | AKTWEN/A/TORIZIRAN | <b>A</b>                  |

Z klikom na ikono položnice ( na koncu vrstice prikazanega kredita ) se nam odpre UPN nalog z že izpolnjenimi podatki o plačilu obroka kredita v kolikor bi na primer želeli plačati dodaten obrok kredita.

# Plačilni nalog UPN/SEPA - vnos

| IBAN                                        | Iz računa:                      |
|---------------------------------------------|---------------------------------|
| S I 5 6 6 0 0 0 0                           | TRR_SI5660000 •                 |
| Referenca                                   | Vrsta posla                     |
| ¥ SI ▼ 9 9                                  | Navadni 🔻                       |
| Ime in naslov                               |                                 |
| a ,                                         |                                 |
|                                             |                                 |
| Koda namena Namen / rok plačila             |                                 |
| LOAR - Vplačilo na kredit št. 53-60         |                                 |
| Znesek Datum plačila                        | BIC banke prejemnika            |
| EUR 0,00 23.03.2018                         | HLONSI22                        |
| Prejemnik:                                  |                                 |
| Ročni vnos                                  | <ul> <li>Preveri BIC</li> </ul> |
| BAN                                         |                                 |
| SI566000000600006                           |                                 |
| W Referenca                                 |                                 |
| SI V 05 100770                              | Preveri IBAN                    |
| Ime in naslov                               |                                 |
| LON banka d.d. Zanova ulica 3               |                                 |
| 4000 KRANJ                                  |                                 |
| 🗖 Dodaj med prejemnike 👘 Popravi prejemnika |                                 |
| Opis prejemnika:                            |                                 |
| Dodatni podatki SEPA                        |                                 |
|                                             |                                 |
| Potrdite vno                                | S                               |
| Zapri                                       |                                 |

Z klikom na ikono »lupe« ( na koncu vrstice prikazanega kredita ) se nam odpre okno kjer vidimo podrobnosti kredita.

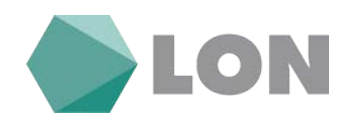

## Podrobnosti o kreditu

| Kredit št.: 53-60.             |                                         |  |  |
|--------------------------------|-----------------------------------------|--|--|
| Naziv kredita:                 | POTROŠNIŠKI KREDITI -LASTNO ZAVAROVANJE |  |  |
| Datum odobritve:               | 27.07.2017                              |  |  |
| Odobrena glavnica:             | 20.000,00 EUR                           |  |  |
| Nedospela glavnica:            | 17.720,37 EUR                           |  |  |
| Mesečna anuiteta:              | 342,31 EUR                              |  |  |
| Status:                        | AKTIVEN/AVTORIZIRAN                     |  |  |
| Stanje celotnega dolga:        | 17.720,37 EUR                           |  |  |
| Stanje zapadlih terjatev:      | 0,00 EUR                                |  |  |
| Tečaj:                         | tečaj Banke Slovenije                   |  |  |
| Trenutna višina obrestne mere: | 1,05%                                   |  |  |
| Ročnost kredita v mesecih:     | 60                                      |  |  |
| Datum zapadlosti kredita:      | 31.07.2022                              |  |  |
| Zadnje plačilo:                | 28.02.2018 342,31 EUR                   |  |  |

Lahko pregledujemo tudi vsa vplačila.

| STANJE CELOTNEGA DOLGA VELJA ZA ZADNJI DAN PRETEKLEGA MESECA.<br>ZA CELOTNO STANJE NA DOLOČEN DAN SE OBRNITE NA BANKO ALI POŠLJITE<br>POVPRAŠEVANJE S POMOČJO <u>Osebni e-LON - TEST-SPOROČILO</u> 2010<br>Prikaz vplačil |             |                 |  |
|----------------------------------------------------------------------------------------------------|-------------|-----------------|--|
| Od:                                                                                                    | Do:         | Iskanje         |  |
| Datum                                                                                                    | Znesek      | Znesek v valuti |  |
| 28.02.2018                                                                                                    | 342,31 EUR  | 342,31 EUR      |  |
| 31.01.2018                                                                                                    | 342,31 EUR  | 342,31 EUR      |  |
| 29,12,2017                                                                                                    | 242 21 ELIR | 242 21 ELIR     |  |

## 14.2 Pregled odplačanih kreditov

V meniju Krediti/ Pregled odplačanih kreditov vidite vse svoje v celoti odplačane kredite in kredite na pooblaščenih računih.

| <b>LON</b>                                                                          |                                         |                           |                    | OSEBNI eLON     |
|-------------------------------------------------------------------------------------|-----------------------------------------|---------------------------|--------------------|-----------------|
| Osebni o-LON-TEST Promot Plačila 500 E-račani E-Dokumenti Limiti Depoziti Varčevanj | je Trajniki Kartice Krediti Sporočila M | lobilno bančništvo Porsoč |                    |                 |
| Pregled odplačanih kreditov                                                         |                                         |                           |                    |                 |
| Zap. Št. – Številia kredita – – – – – – – – – – – – – – – – – – –                   | Datum odobrithe                         | Odobrena glavnica         | Hedospela glavnica | Datum odplačila |
| $^{*}_{-}$ %- kreditojemalec ali soplačnik; $^{*}_{-}$ $p$ - porok pri kreditu      |                                         |                           |                    |                 |

#### Navodila\_za\_uporabo\_Elektronske\_banke\_Osebni\_eLON

#### Stran 31 od 36

LON banka d. d., Žanova ulica 3, 4000 Kranj, 04 280 07 77, ID za DDV: SI40451372, matična številka: 5624908, osnovni kapital: 5.689.200,00 EUR, SWIFT BIC: HLONSI22, registrski organ vpisa: Okrožno sodišče v Kranju, IBAN: SI56 0100 0000 6000 018, <u>info@lon.si</u>, <u>www.lon.si</u>

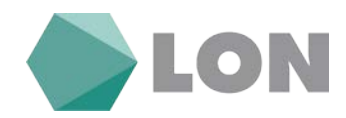

### 14.3 Amortizacijski načrt

V meniju Amortizacijski načrt si lahko naredite informativni izračun glede na višino glavnice, dobo odplačevanja in obrestno mero.

| Amortizacij                       | ski načrt - informativni izračun  |  |  |
|-----------------------------------|-----------------------------------|--|--|
| Glavnica:                         |                                   |  |  |
| Obrestna mera:                    | 6 - MESEČNI EURIBOR (0,40%) 🗸 + 🕺 |  |  |
| Doba v mesecih:                   |                                   |  |  |
|                                   | Izračunaj                         |  |  |
|                                   |                                   |  |  |
| Pravice pridržane HRC 1998 - 2014 |                                   |  |  |

# 15. Sporočila

V primeru vprašanjih ali pripomb lahko posredujete sporočilo administratorju elektronske banke eLON. Poslana in prejeta sporočila, ki ste jih poslali spletni banki lahko pregledujete, razvrščene po pošiljatelju in datumu s kratkim opisom vsebine sporočila.

|                   | Novo sporocilo |        |
|-------------------|----------------|--------|
| Zadeva: Splošno 🗸 |                |        |
|                   | Vsebina:       |        |
|                   |                | ^<br>~ |
|                   | Pošlji         |        |

### 15.1 Sporočila

V podmeniju sporočila se vam prikaže seznam poslanih sporočil in prejetih s strani Administratorja LON banke. Z klikom na link na dnu ekrana lahko napišete in pošljete novo sporočilo.

| Seznam sporočil |        |                              |                       | Seznam sporočil                                                                                        |
|-----------------|--------|------------------------------|-----------------------|----------------------------------------------------------------------------------------------------|
|                 |        |                              | Izpis:  Vea sporočila | 1 ~ 6 (6)<br>■ Catum scorvolla od:                                                                     |
| Št.             | Akcija | Distum Politjatel            | Zadeva                | Vutina                                                                                                 |
| 1):             | * 🔗    | 21.04.2017 09:57:09          |                       | Uporabnik , pod Bevilio je pozabil geslol Račun blokiran, gesla spremenjeno in p                       |
| 2               |        | 26.01.3017 09:17:45 Administ | ratur Splošen         | Spothmanil V Heartinki (DH streminu K temu, da za obdelare podatlere spotabljarno kar najboj) sudok    |
| 1               |        | 02.09.3015 08:02:25 Administ | ratur Spinion         | Spoltzwari uporabriki elektronske banke e LON Obveli/amo vaz, ita smo vam ostopolili voor mednarodrih  |
| 4               |        | 16.09.2013 08:19:19 Administ | rator Spining         | Spollovani uporabniki elektronske banke Oetori e UDM V Wanikrici LDM skođavo elektronsko banko el      |
| 5               |        | 13.09.2013 (5:23:02 Administ | catur Spinstro        | -fant color-redB-POIENERO ODVESTICO-/Io-/IontBR- ObveStame van. d                                      |
| 6               |        | 04.04.2012 19:35:50 Administ | rator Solotino        | Obvezzamo vas, da banke in hranilnice v petels, 6.4.2012 in v ponedeljels, 9.4.2012 zaradi prazmitav n |

#### Navodila\_za\_uporabo\_Elektronske\_banke\_Osebni\_eLON

#### Stran 32 od 36

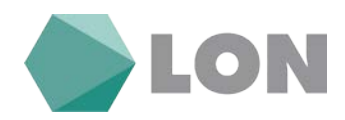

### 15.2 Obvestila banke

Lahko pregledujete sporočila, ki vam jih je posredovala Lon banka oziroma njen skrbnik z namenom, da vas obvesti o pomembnih dogodkih kot so razna obvestila o novih funkcionalnostih, o vzdrževanju sistema, ...

| Arhiv obvestil                                                                                                    |          |
|----------------------------------------------------------------------------------------------------|----------|
| Obvestila banke                                                                                                    | Prebrano |
| <u>Nedelovanje EB</u><br>Obveščamo vas, da bo zaradi vzdrževanja moteno delovanje elektronske banke v petek 23.2.2018 od 20:00 ure do predvidoma 23:00 ure. Hvala za razumevanje,<br><u>Hranilnica LON d.d., Kranj</u>                    |          |
| <u>Nedelovanje EB</u><br>Obveščamo vas, da bo zaradi vzdrževanja moteno delovanje elektronske banke v soboto 10.2.2018 od 7:00 ure do predvidoma 19:00 ure. Hvala za razumevanje.<br><u>Hranilnica LON d.d., Kranj</u>                    |          |
| <u>Sprememba tarife za fizične in pravne osebe.</u>                                                                                                    |          |
| <u>Nedelovanje EB</u><br><u>Obveščamo vas, da bo zaradi vzdrževanja moteno delovanje elektronske banke v četrtek 11.1.2018 od 18:00 ure do predvidoma 20:00 ure.</u><br><u>Hvala za razumevanje.</u><br><u>Hranilnica LON d.d., Kranj</u> |          |

## 16. Pomoč

S klikom na gumb Pomoč v vseh menijih prikazalo okno za pomoč.

## 17. Kontaktne osebe

V primeru morebitnih težav pri delu oz. dodatnih vprašanj smo vam na voljo na naslednjih telefonskih številkah:

- Help desk za spletno banko: (04) 280 07 29, (04) 280 07 48
- Plačilni promet: (04) 280 07 20
- Skrbnik osebnih računov: (04) 280 07 04, (04) 280 07 15